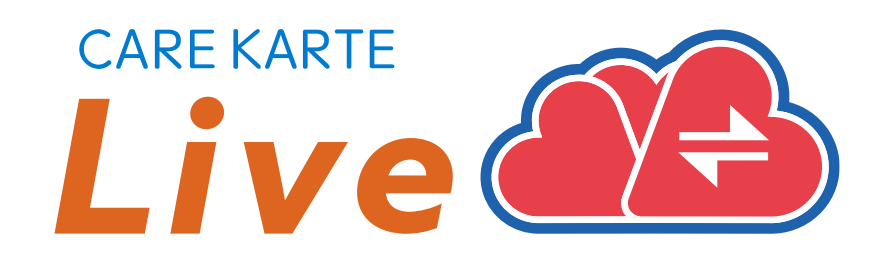

# 【家族・ケア担当者】 CAREKARTE Live 操作手順書 CAREKARTEユーザではないお客さま向け

Ver.1.24.0 (2024年12月24日リリース)

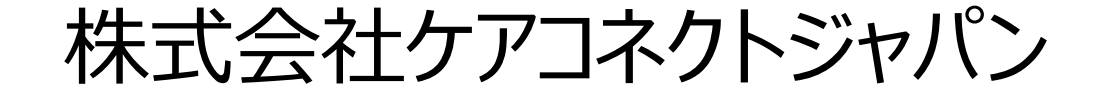

1

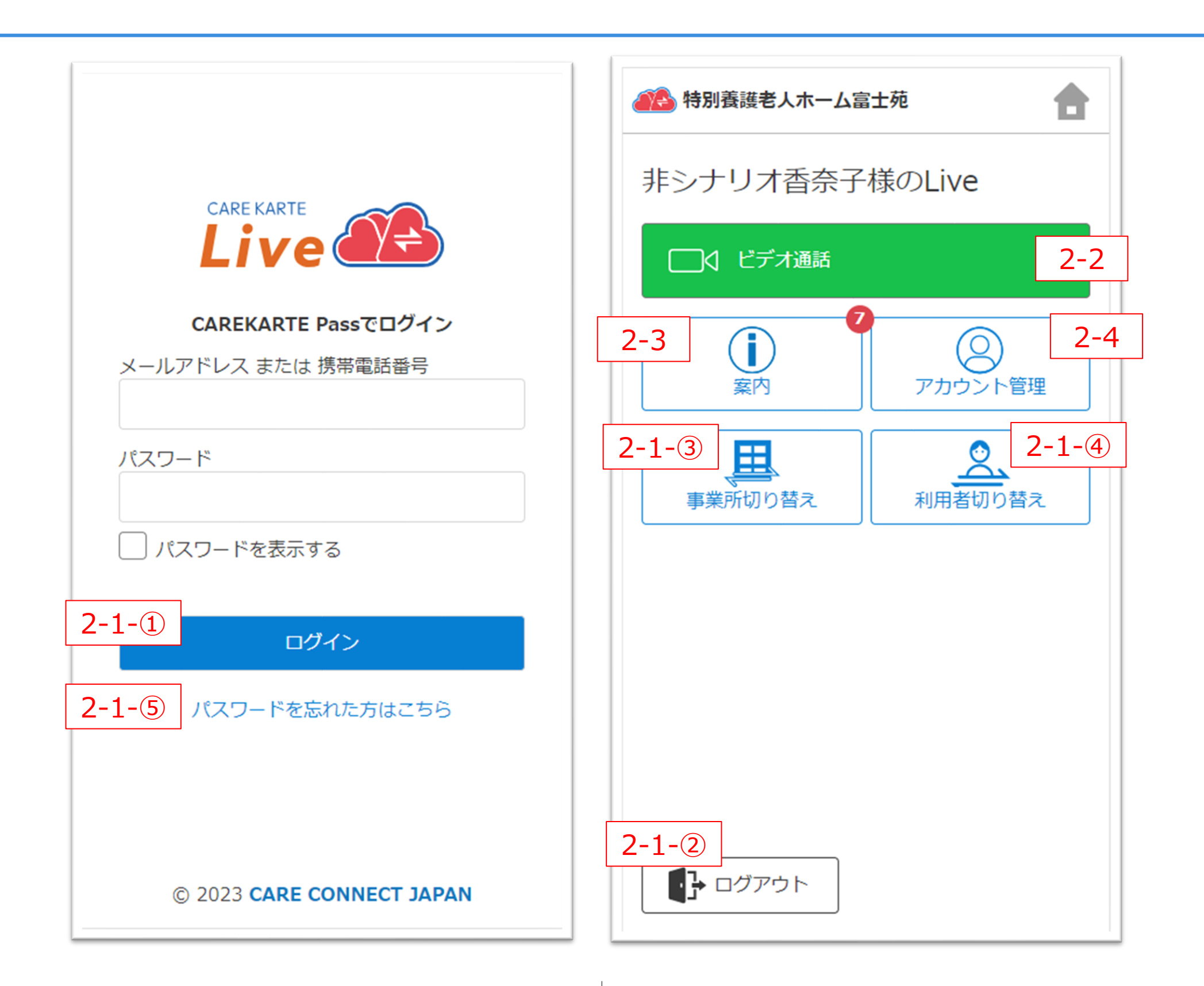

# **1.CAREKARTE Live利用開始準備**

| 用語リスト             |   |
|-------------------|---|
| STEP.1 Liveの利用申請  | 5 |
| STEP.2 利用規約の同意    | 7 |
| STEP.3 利用者との関係登録  |   |
| Liveのショートカットの作成方法 | 9 |
|                   |   |

# 2.Live画面 家族・ケア担当者

### 1.基本操作

| ①ログイン                | 11 |
|----------------------|----|
| ②ログアウト               | 12 |
| ③事業所の切り替え            | 13 |
| ④利用者の切り替え            | 14 |
| ⑤パスワードを忘れてログインできない場合 | 15 |

| 2.ビデオ通話                   | 16 |
|---------------------------|----|
| 3.案内                      | 18 |
| 4.アカウント管理(CAREKARTE Pass) |    |
| ①アカウント名・ふりがなの変更           |    |
| ②メールアドレス・携帯電話の変更          | 20 |
| ③パスワードの変更                 | 22 |
| ④利用者との関係を変更               | 23 |

2

CAREKARTE Live独自の用語です。手順書の中にも登場します。

| 1 | Live画面                      | 家族・親族やケア担当者が使用する画面です。                                     |
|---|-----------------------------|-----------------------------------------------------------|
| 2 | 案内                          | ケアコネクトジャパンからの案内・お知らせを表示する画面です。                            |
| 3 | CAREKARTE Pass<br>(ケアカルテパス) | CAREKARTE Liveへのログインに使用するアカウントの名称です。<br>Liveの利用申請時に作成します。 |

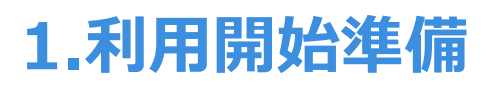

# STEP.1 Liveの利用申請

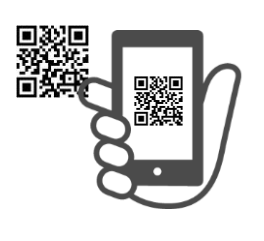

施設から受け取った二次元コードから、 CAREKARTE Passの新規作成とLiveの利用申請を行います。

※既にお持ちのCAREKARTE Passを使用することもできます。

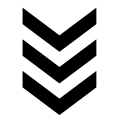

# STEP.2 利用規約の同意

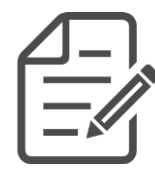

CAREKARTE Liveにログインして、利用規約に同意をお願いします。 ※同意を頂けない場合、CAREKARTE Liveの利用を開始できません。

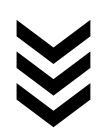

# STEP.3 利用者との関係登録

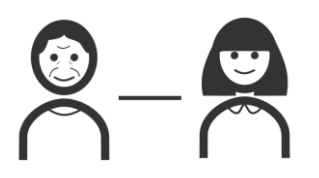

利用者との関係を登録してください。

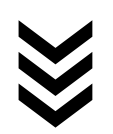

# 利用開始準備完了

4

### CAREKARTE Liveの利用を開始できます。

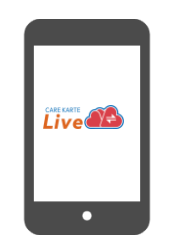

# 1.利用開始準備 STEP.1 Liveの利用申請

# CAREKARTE Liveにログインするためのアカウントを作成します。

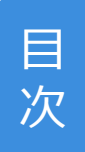

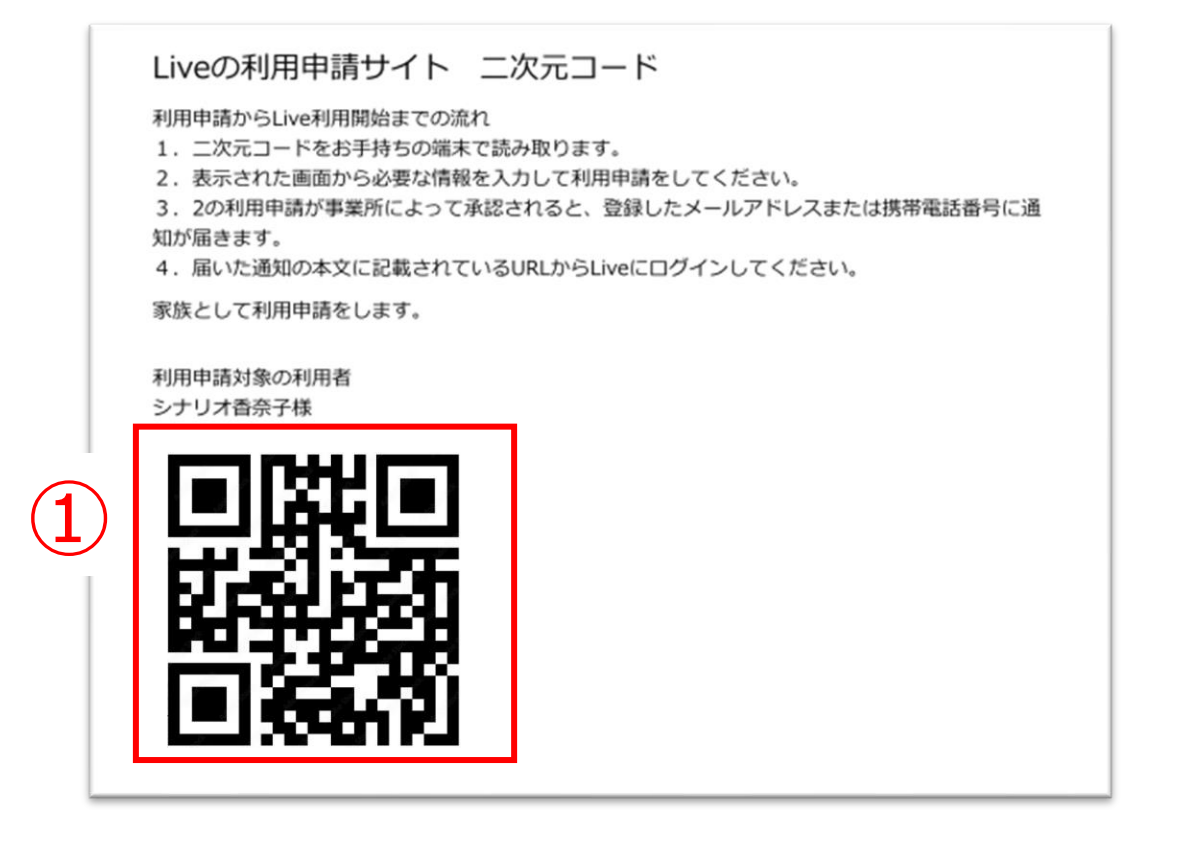

①事業所から発行された二次元コードを読み取ります。

| CAREKARTE Passをお持ちの方     |
|--------------------------|
| メールアドレス または 携帯電話番号       |
|                          |
| パスワード                    |
| パスワードを表示する               |
| 上記のCAREKARTE Passで利用申請する |
| パスワードを忘れた方はこちら           |
| CAREKARTE Passをお持ちでない方   |
| CAREKARTE Passの新規作成      |

②「CAREKARTE Pass(ケアカルテパス)の新規作成」 ボタンをタップします。

既にCAREKARTE Passをお持ちの方

登録済みのメールアドレスまたは携帯電話番号ととパスワードを入力して、 「上記のCAREKARTE Passで利用申請する」ボタンをタップしてください。

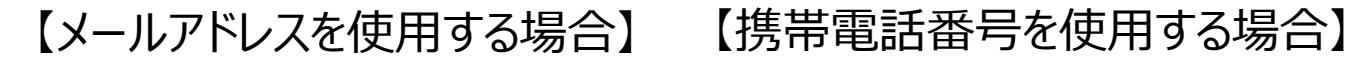

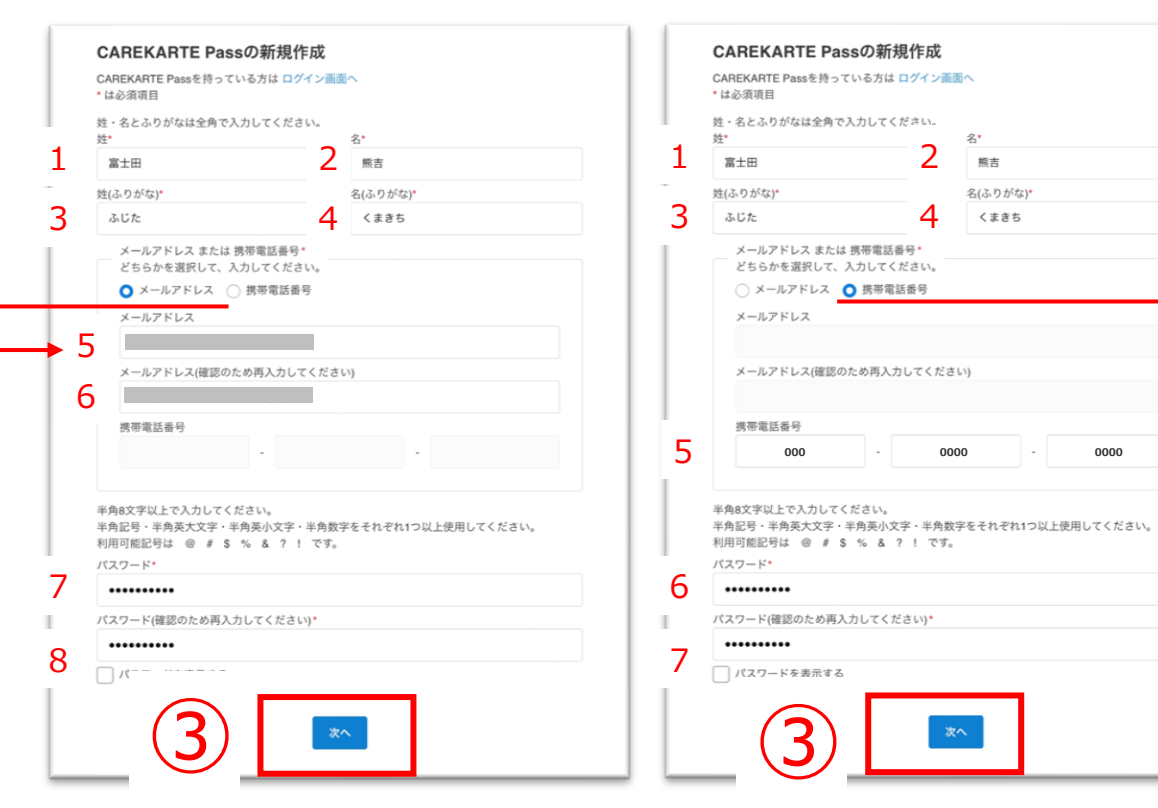

# 1~8の項目を入力してください。 (携帯電話番号の場合は1~7)

③「次へ」ボタンをタップします。

| CAREKARTE<br>入力した情報を確認 | <b>CAREKARTE Passの新規作成</b><br>入力した情報を確認してください。 |                    |
|------------------------|------------------------------------------------|--------------------|
| 姓名                     | 富士田 熊吉                                         |                    |
| 姓名 (ふりがな)              | ふじた くまきち                                       |                    |
| メールアドレス                |                                                |                    |
| パスワード                  | セキュリティ保護のため非表示                                 | <b>4</b><br>戻る 仮登録 |

④入力した内容を確認して、問題がなければ「仮登録」ボタンをタップします。

### まだ登録は完了していません

ご入力いただいたメールアドレス、または 携帯電話番号宛にメッセージを送信しました。 記載されたURLをクリックして、 登録を完了してください。

※メッセージが届かない場合は、 メールアドレス、または携帯電話番号が 間違っている可 能性があります。

その場合は再度CAREKARTE Passの 新規作成を行ってください。

仮登録が完了すると左の画面が表示されます。

登録したメールアドレスまたは携帯電話番号に 『CAREKARTE Pass仮登録受け付けのお知らせ』が 届いていることを確認してください。

### ※画面はご利用のメールサービスによって異なります

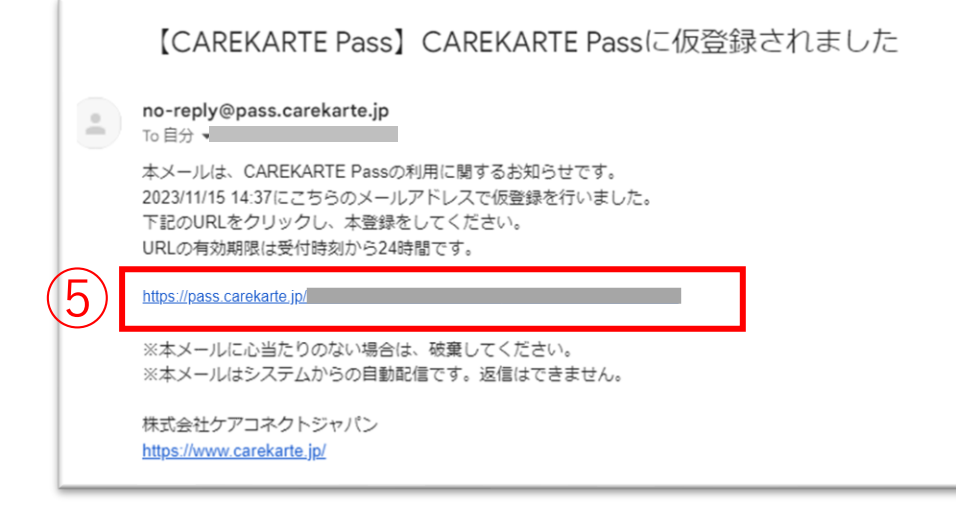

⑤メッセージの本文に記載のURLをタップして 本登録を完了してください。

※URLの有効期限は受付時刻から24時間です。 有効期限が切れた場合、 お手数ですが再度2次元コードの読み取りをお願いします。

※ダブルクリックした場合

エラー画面が表示されますが登録は完了しています。

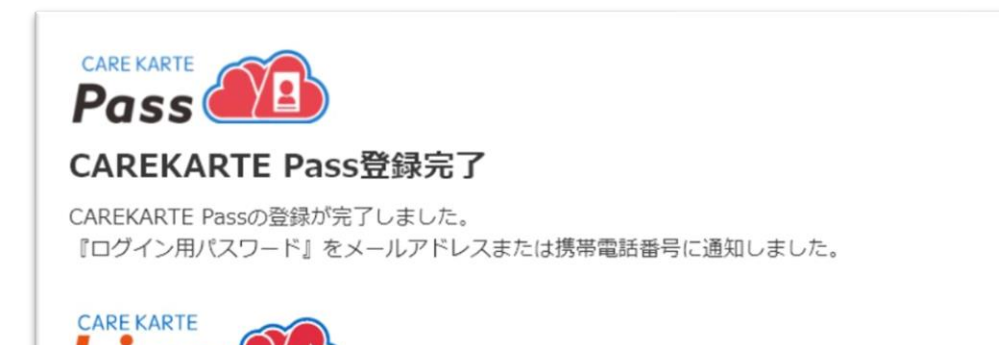

本登録が完了すると左の画面が表示されます。

これでLiveの利用申請は完了です。

事業所が利用申請を承認すると、 登録したメールアドレスまたは携帯電話番号に CAREKARTE LiveのログインURLが届きます。

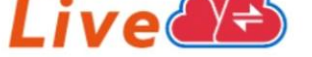

通知に記載の『ログイン用パスワード』を使用して、CAREKARTE Liveにログインしてください。

※通知が届かない場合は事業所にお問い合わせください。

### ※画面はご利用のメールサービスによって異なります

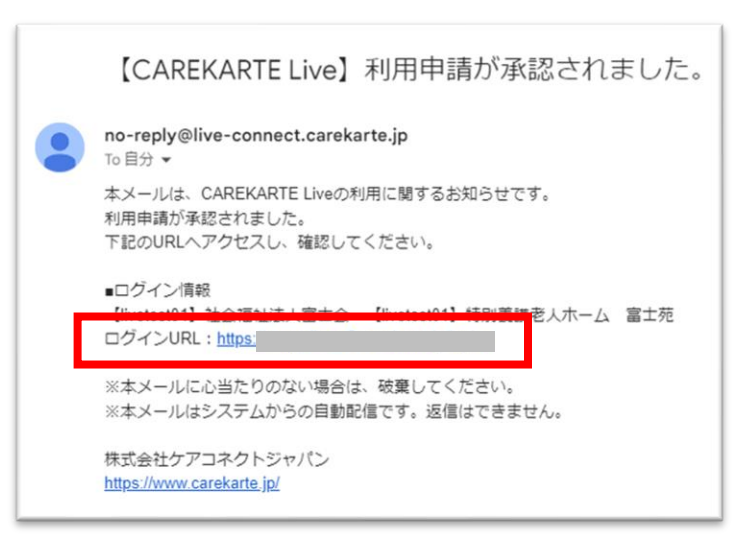

# メッセージが届いたら、メッセージに記載のログインURLをタップして CAREKARTE Liveのサイトを開いてください。

# 『STEP.2 CAREKARTE Liveにログイン』に進んでください。

# 1.利用開始準備 STEP.2 利用規約の同意

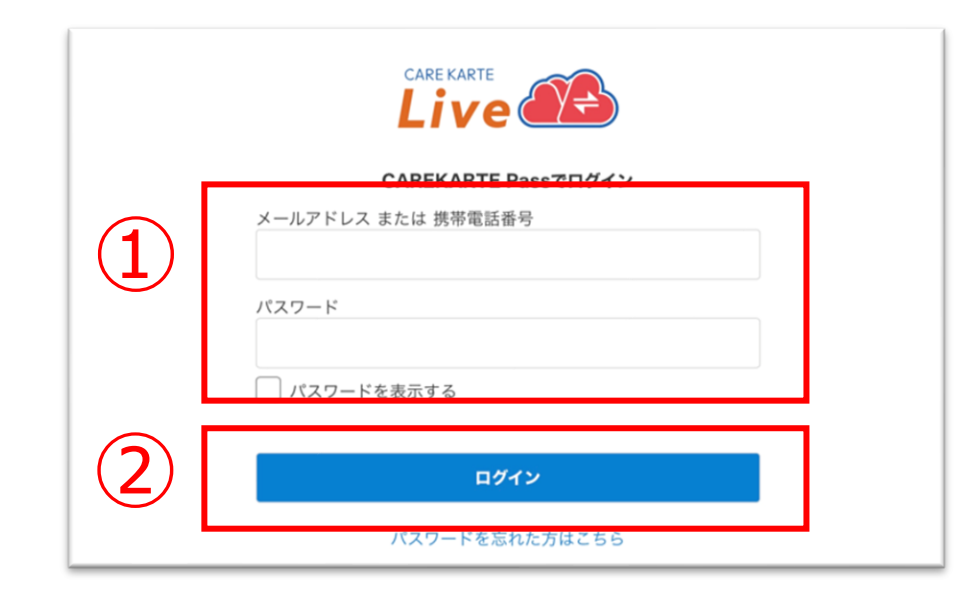

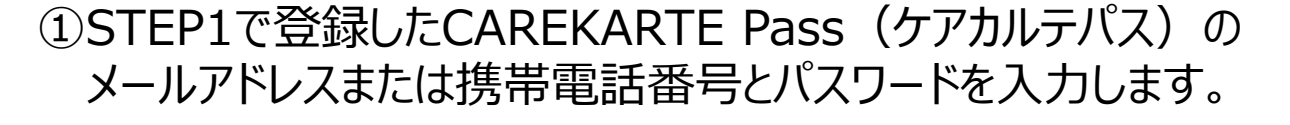

②「ログイン」ボタンをタップします。

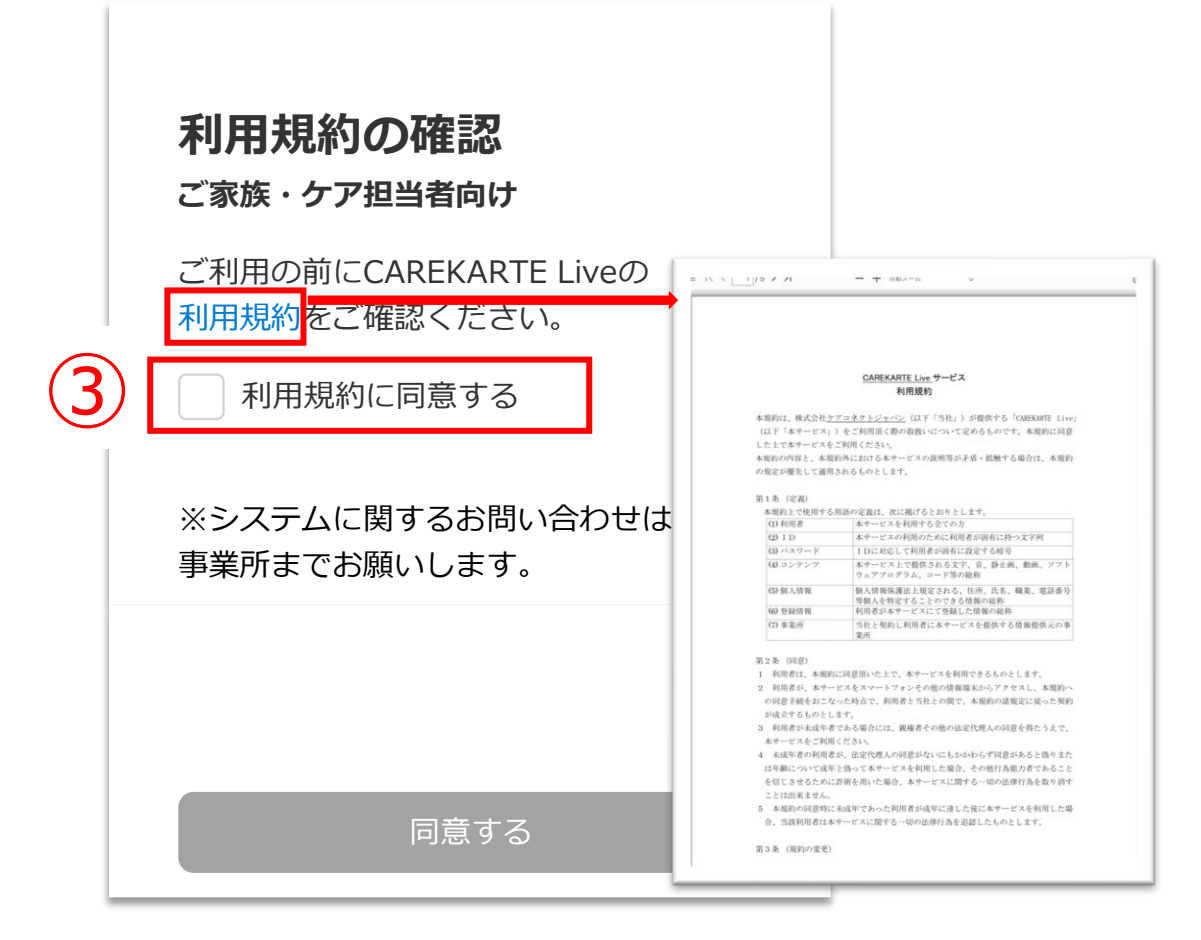

利用規約の確認画面が開きます。

「利用規約」ボタンをタップし内容を確認したら、③「利用規約に同意する」ボタンをタップします。

※「利用規約」をタップすると別の画面で利用規約が開きます。 端末の「<」ボタンをタップして利用規約の確認画面に戻ります。

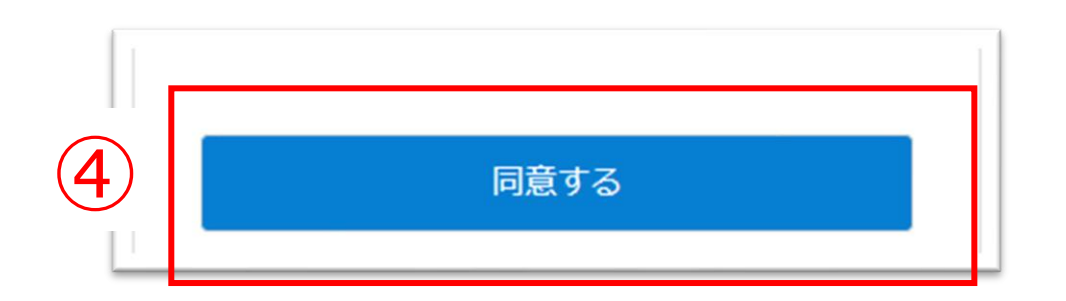

④「同意する」ボタンをタップします。

※③「利用規約に同意する」ボタンをタップすると、 「同意する」ボタンがタップできるようになります。 目 次

7

# 以下の情報を入力してください

### ログイン事業所

【livetest01】老人保健施設(施設サービス版) ふじ園

駿河市子様との関係

家族・親族

続柄

※登録した情報は、 アカウント管理画面から変更できます。

次へ

### ン事業所

### 同意が完了すると、左の画面が表示されます。

### 『STEP.3 利用者との関係登録』に進んでください。

# 利用者との関係を登録します。

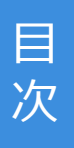

| 1 | <ul> <li><b>以下の情報を入力してください</b></li> <li><b>ログイン事業所</b></li> <li>【ivetest01】を人保健施設(施設サービス版)<br/>みじ園</li> <li><b>駿河市子様との関係</b></li> <li>家族・親族</li> <li>家族・親族</li> <li>「</li> <li>(         (         ※登録した情報は、         アカウント管理画面から変更できます。     </li> </ul> | <ul> <li>①続柄を選択します。</li> <li>※ケア担当者の方は所属事業所を入力してください。</li> <li> <u>駿河秋男様との関係</u><br/>ケア担当者<br/>所属事業所名<br/>「属事業所名 (ふりがな)<br/></li> </ul> |
|---|----------------------------------------------------------------------------------------------------|----------------------------------------------------------------------------------------------------|
|   | 2 ///                                                                                                    | ②「次へ」ボタンをタップします。                                                                                                    |

| 以下の情報を確認してください                     |                                   |
|------------------------------------|-----------------------------------|
| ログイン事業所                            |                                   |
| 【livetest01】老人保健施設(施設サービス版)<br>ふじ園 |                                   |
| 駿河市子様との関係                          |                                   |
| 家族・親族                              | ③入力した内容を確認して「登録」ボタンをないプレキす        |
| 続柄                                 | ③ ハリリに 当合で唯誌 して 豆球」 ホランで ラッノしよ 9。 |
| 子                                  |                                   |
| 戻る 3 登録                            |                                   |
|                                    |                                   |

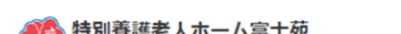

| 🍋 特別養護老人ホーム富 | 计苑 📩         |
|--------------|--------------|
| 非シナリオ香奈子     | 様のLive       |
| □□ ↓ ビデオ通話   |              |
|              | の<br>アカウント管理 |
| 事業所切り替え      | 利用者切り替え      |
|              |              |
|              |              |
|              |              |
|              |              |

# 登録が完了すると、CAREKARTE Liveのホーム画面に 遷移します。

# これでCAREKARTE Liveの利用開始準備は完了です。

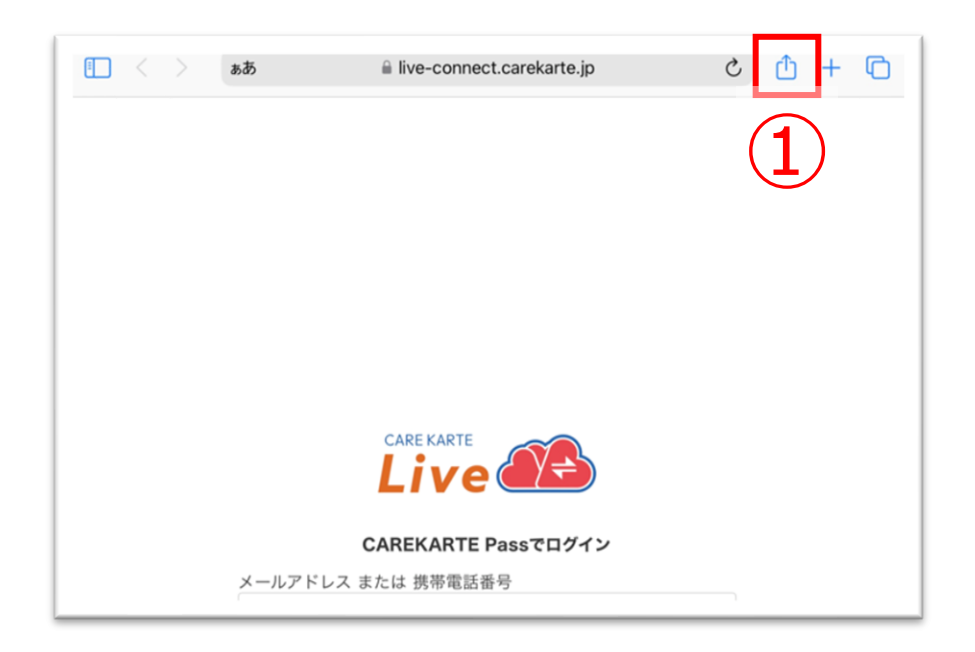

①お使いのブラウザでLiveを開いた状態で、
 「↑」ボタンをタップします。

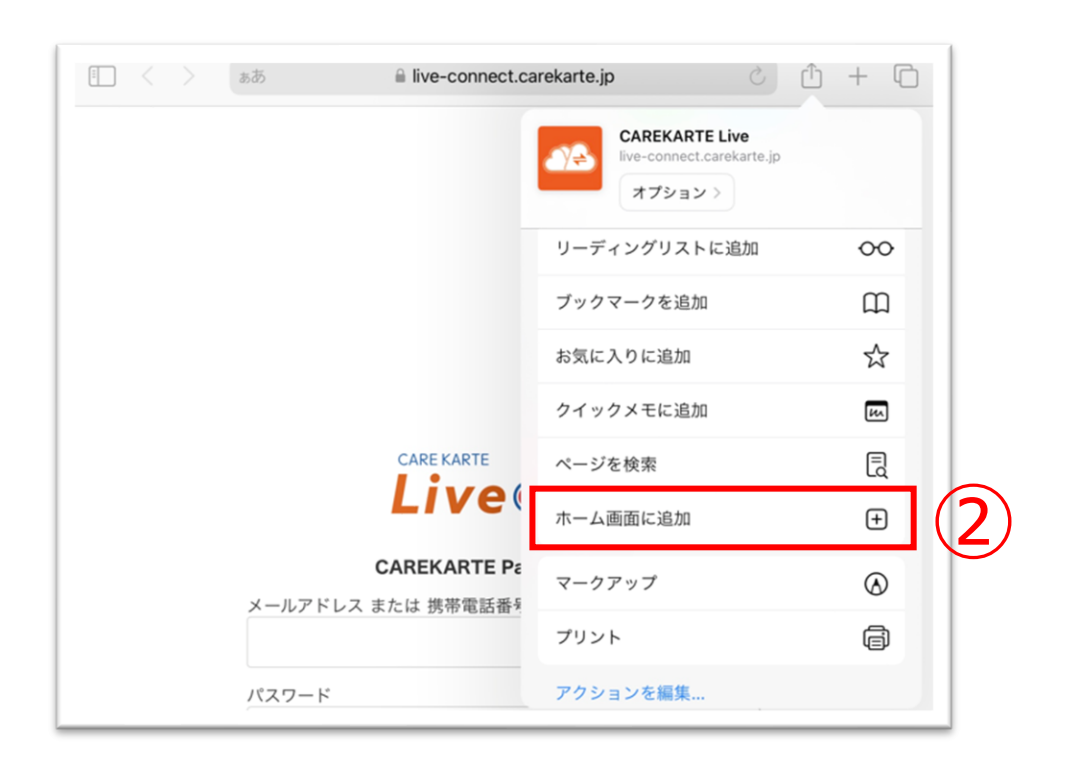

②「ホーム画面に追加」ボタンをタップします。

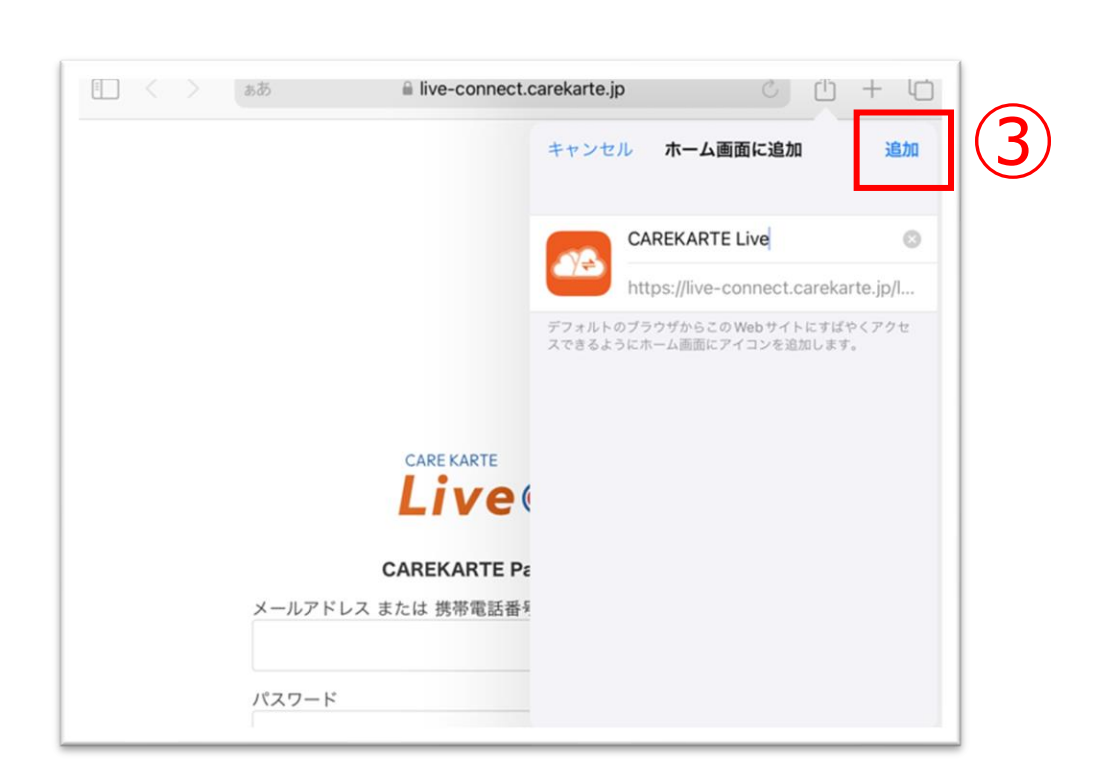

③「追加」ボタンをクリックすると、ホーム画面にLiveのショー トカットが作成されます。

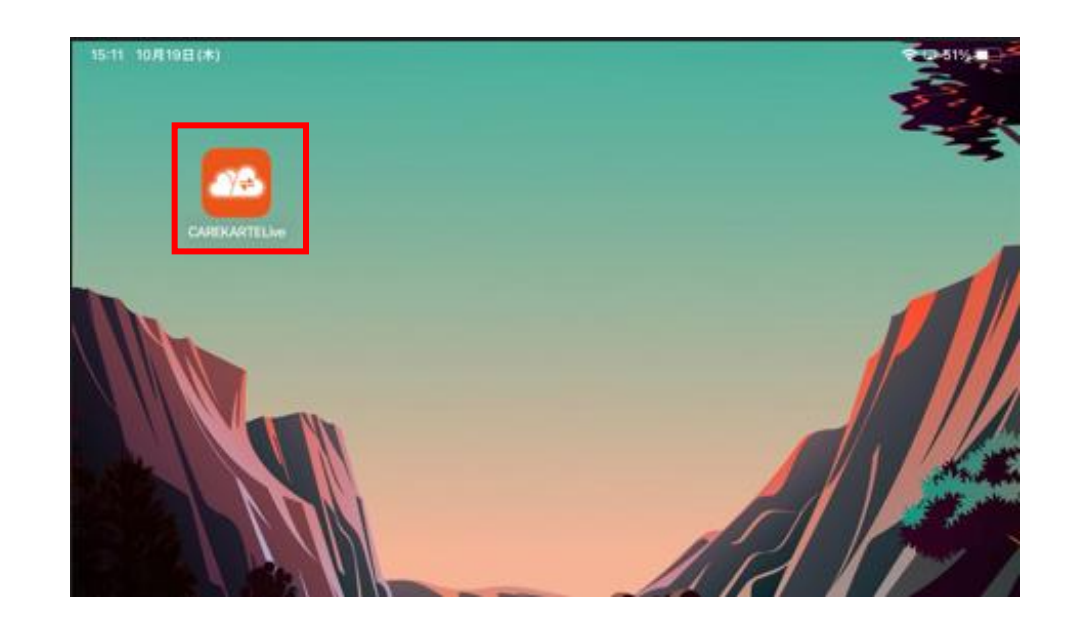

CAREKARTE Liveのショートカットを作成します。

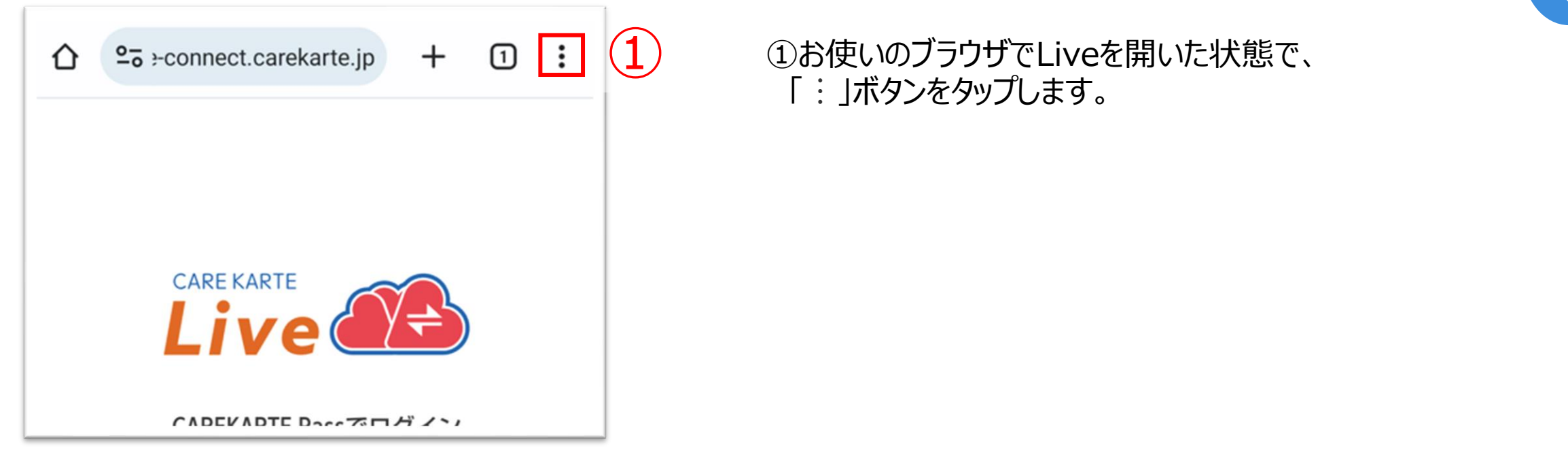

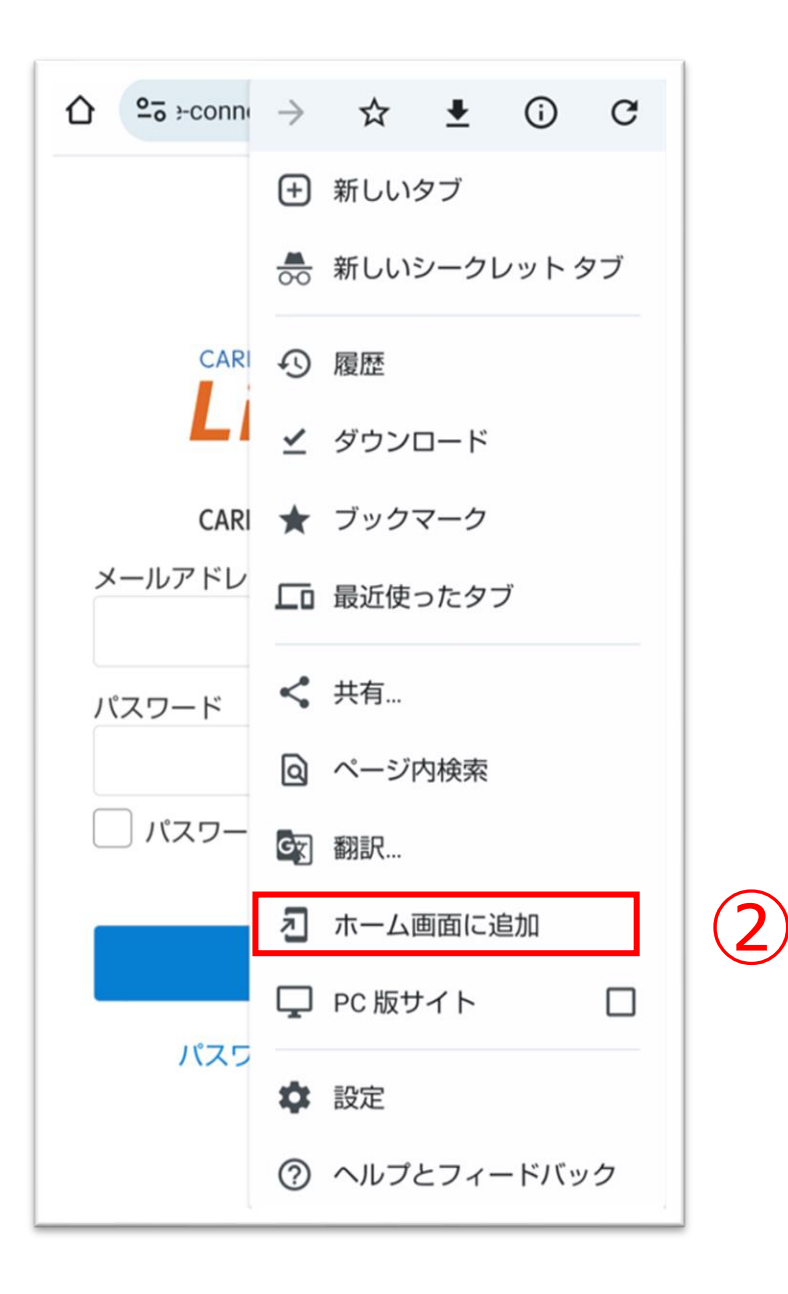

②「ホーム画面に追加」ボタンをタップします。

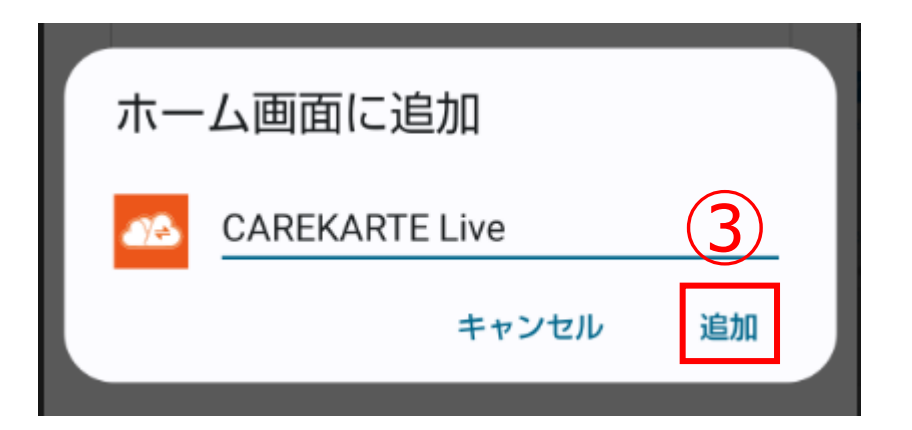

# ③「追加」ボタンをクリックすると、ホーム画面にLiveのショー トカットが作成されます。

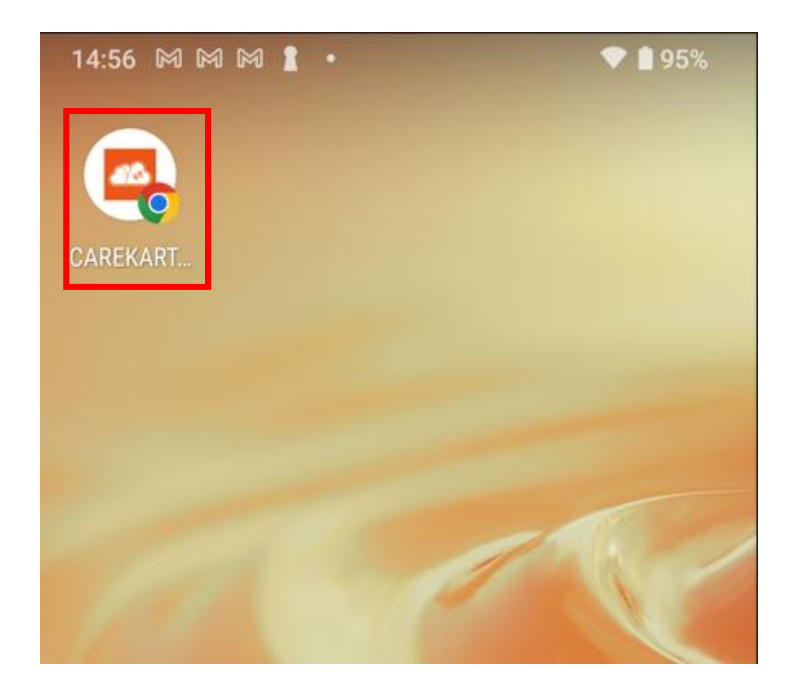

# 1.基本操作\_①ログイン

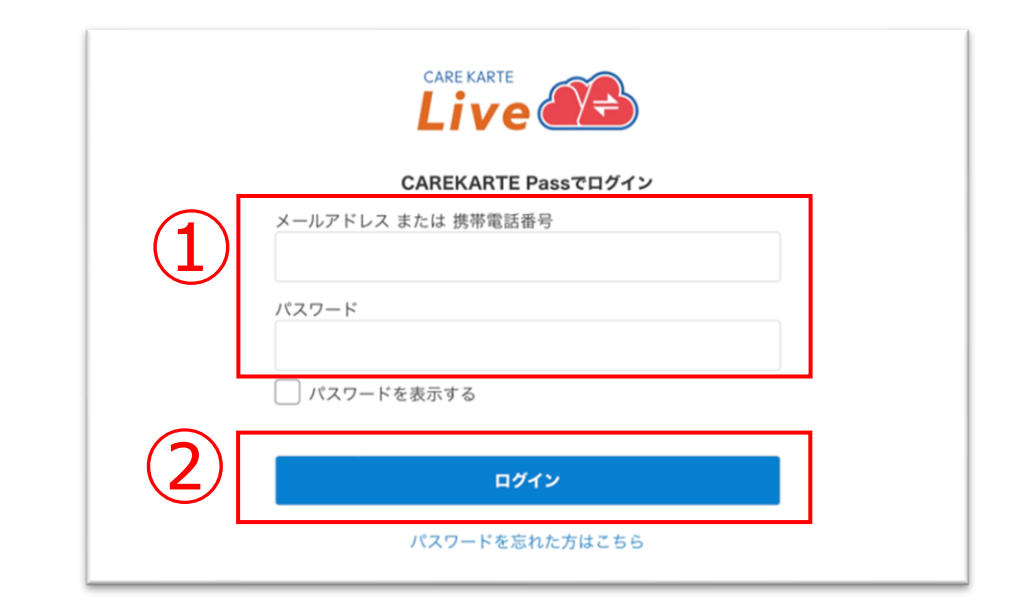

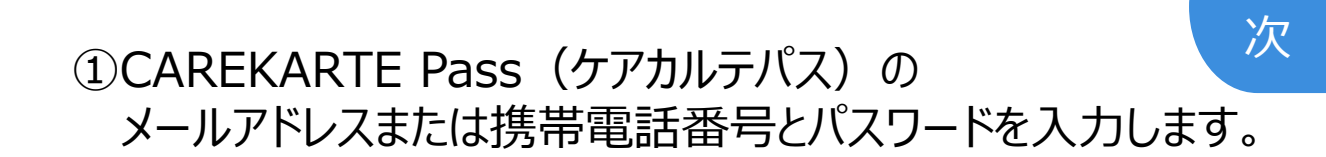

目

②「ログイン」ボタンをタップします。

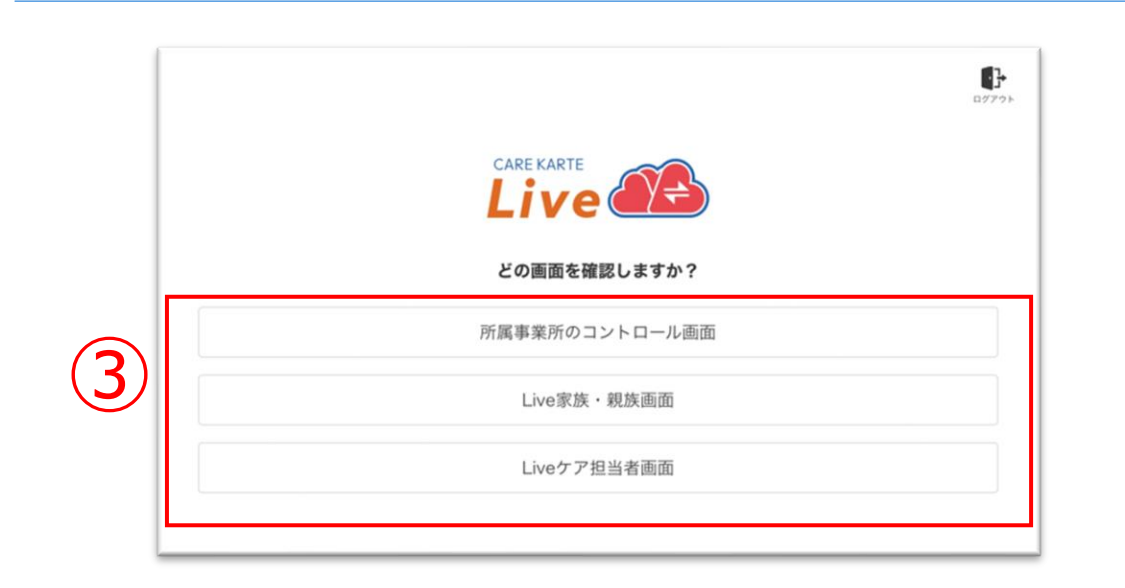

③家族・親族の方:「Live家族・親族画面」をタップします。 ケア担当者の方:「Liveケア担当者画面」をタップします。

※この画面はCAREKARTE Liveを職員・家族・ケア担当者の複数 権限で利用している場合に表示されます

それ以外の方は自動でスキップします。

|            |                                 | <b>D</b> 7775 |
|------------|---------------------------------|---------------|
|            |                                 |               |
|            | ログインする事業所を選択してください。             |               |
| <u>4</u> ) | 【livetest01】特別養護老人ホーム 富士苑       |               |
|            | 【livetestO1】老人保健施設(施設サービス版)ふじ園  |               |
|            | 【livetest01】老人保健施設(在宅復帰CST版)ふじ園 |               |
|            | 【livetest01】老人保健施設(R4版)ふじ園      |               |

④リストの中からログインする事業所をタップします。

※この画面はCAREKARTE Passが複数の事業所に登録されている 場合に表示されます

それ以外の方は自動でスキップします。

ログインに成功すると、ホーム画面が開きます。

|         | の<br>アカウント管理 |
|---------|--------------|
| 事業所切り替え | 利用者切り替え      |
|         |              |
|         |              |
|         |              |
|         |              |

# 1.基本操作\_②ログアウト

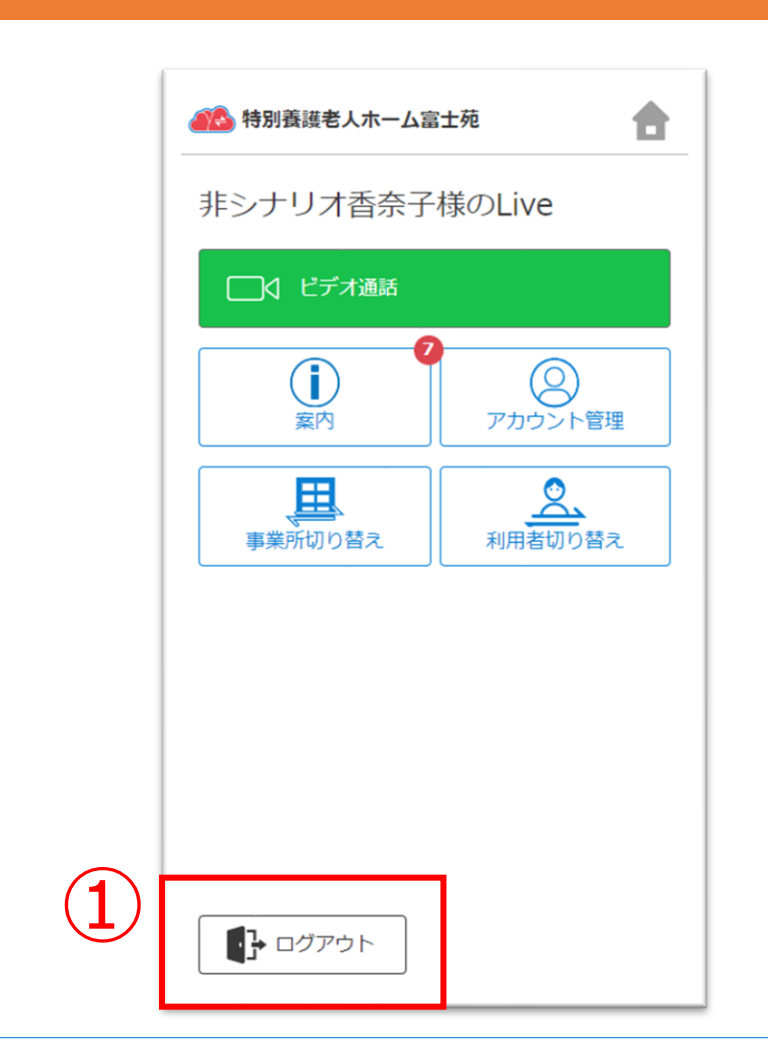

①ホーム画面から「ログアウト」ボタンをタップします。

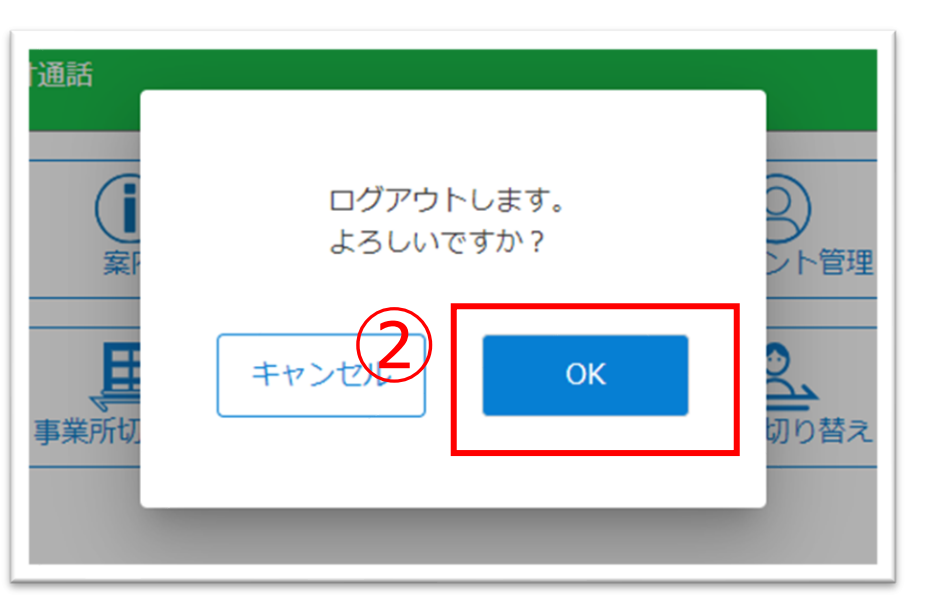

| CAREKARTE Passでログイン       |
|---------------------------|
| メールアドレス または 携帯電話番号        |
| パスワード                     |
| パスワードを表示する                |
| ログイン                      |
| パスワードを忘れた方はこちら            |
|                           |
| © 2023 CARE CONNECT JAPAN |

②「OK」ボタンをタップします。

ログアウトすると、ログイン画面に遷移します。

# 1.基本操作\_③事業所の切り替え

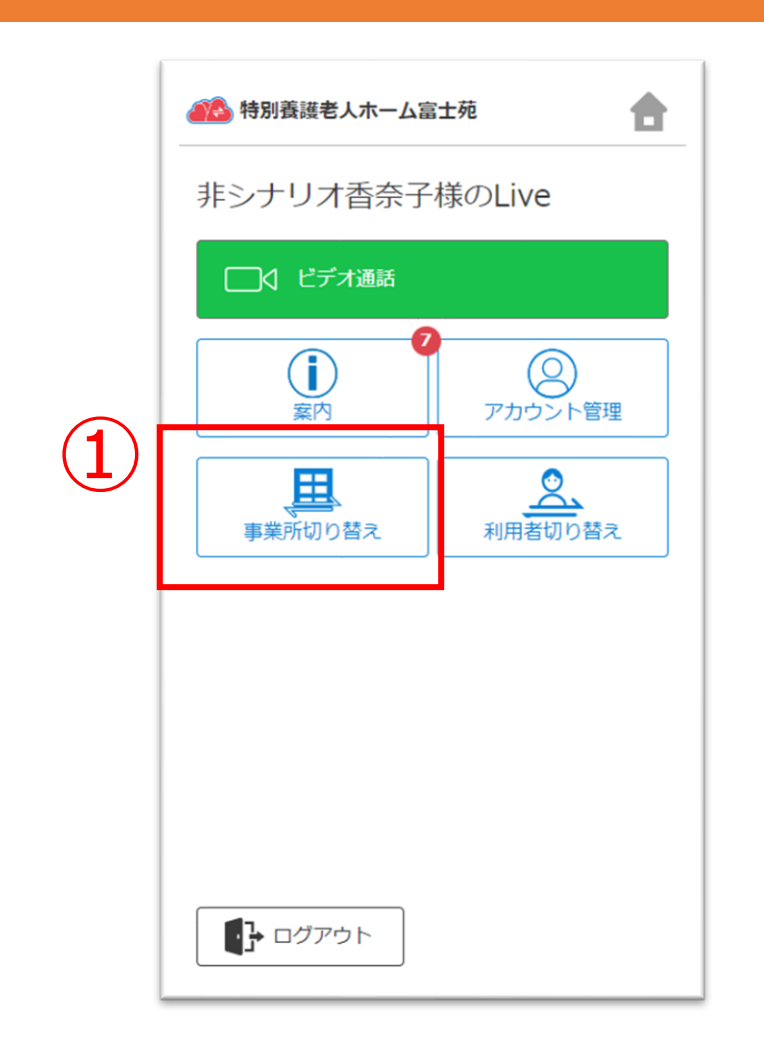

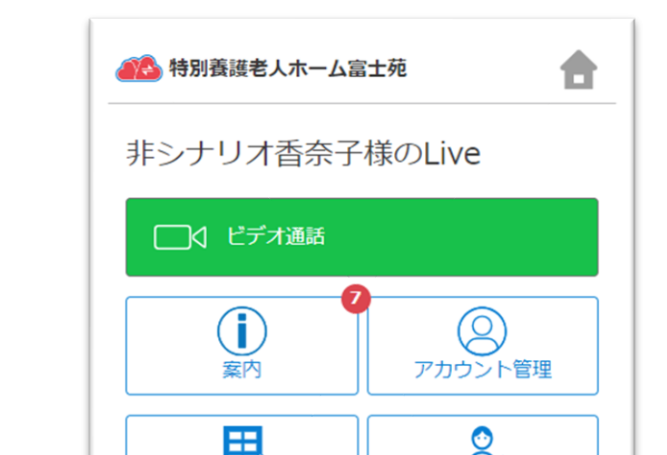

①ホーム画面から「事業所切り替え」ボタンをタップします。

※CAREKARTE Passが複数の事業所に登録されている方のみ 表示されるメニューです。

②リストの中からログインする事業所をタップします。

ログインに成功すると、ホーム画面が開きます。

| 事業所切り替え | 利用者切り替え |  |
|---------|---------|--|
|         |         |  |
|         |         |  |
|         |         |  |
|         |         |  |
|         |         |  |
| ログアウト   |         |  |

# 1.基本操作\_④利用者の切り替え

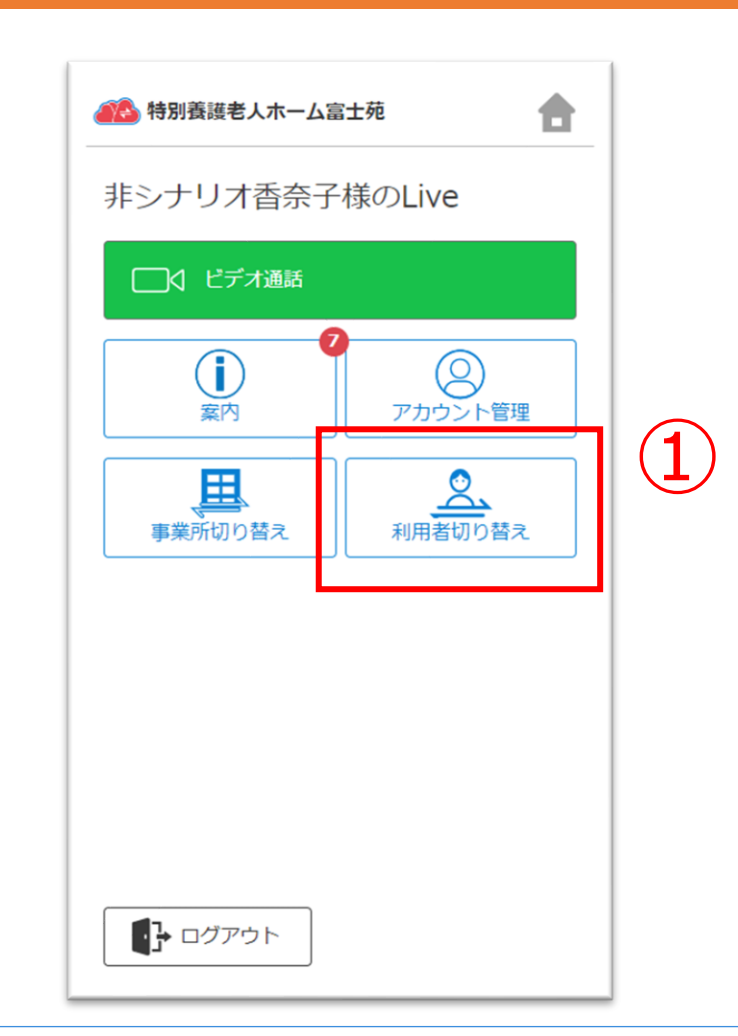

①ホーム画面から「利用者切り替え」ボタンをタップします。

※CAREKARTE Passが複数の利用者のLive画面に 登録されている方のみ表示されるメニューです。

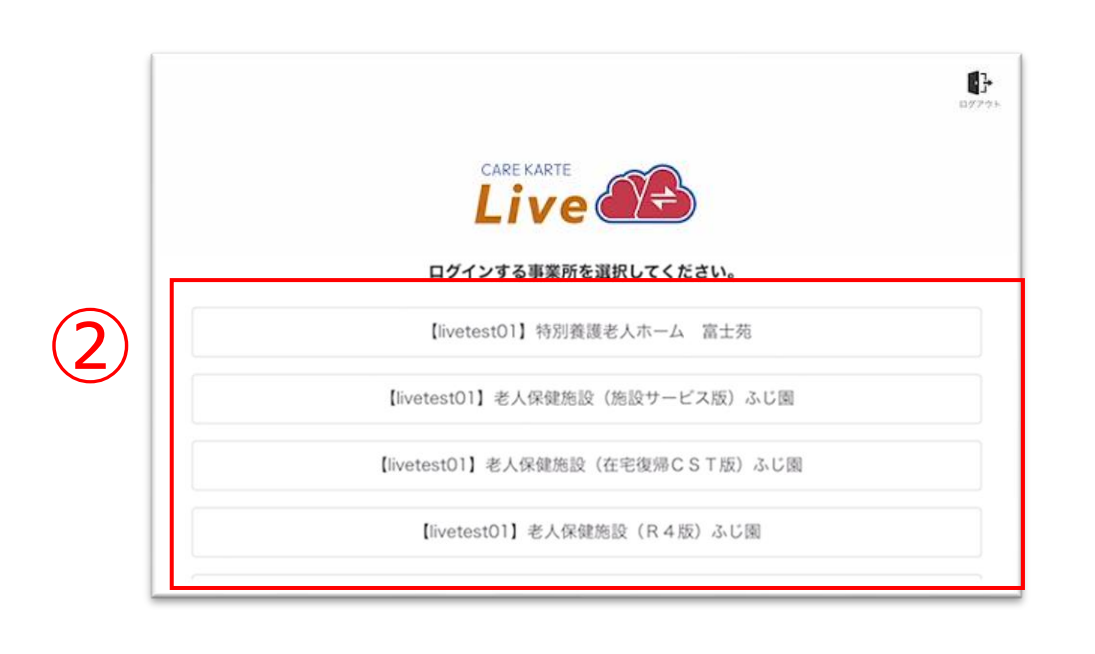

●
 ●
 ●
 ●
 ●
 ●
 ●
 ●
 ●
 ●
 ●
 ●
 ●
 ●
 ●
 ●
 ●
 ●
 ●
 ●
 ●
 ●
 ●
 ●
 ●
 ●
 ●
 ●
 ●
 ●
 ●
 ●
 ●
 ●
 ●
 ●
 ●
 ●
 ●
 ●
 ●
 ●
 ●
 ●
 ●
 ●
 ●
 ●
 ●
 ●
 ●
 ●
 ●
 ●
 ●
 ●
 ●
 ●
 ●
 ●
 ●
 ●
 ●
 ●
 ●
 ●
 ●
 ●
 ●
 ●
 ●
 ●
 ●
 ●
 ●
 ●
 ●
 ●
 ●
 ●
 ●
 ●
 ●
 ●
 ●
 ●
 ●
 ●
 ●
 ●
 ●
 ●
 ●
 ●
 ●
 ●
 ●
 ●
 ●
 ●
 ●
 ●
 ●
 ●
 ●
 ●
 ●
 ●
 ●
 ●
 ●
 ●
 ●
 ●
 ●
 ●
 ●
 ●
 ●
 ●
 ●
 ●
 ●
 ●
 ●
 ●
 ●
 ●
 ●
 ●
 ●
 ●
 ●
 ●
 ●
 ●</li

②リストの中からログインする利用者をタップします。

ログインに成功すると、ホーム画面が開きます。

| 事業所切り替え | 利用者切り替え |  |
|---------|---------|--|
|         |         |  |
|         |         |  |
|         |         |  |
|         |         |  |
|         |         |  |
| ログアウト   |         |  |

# 1.基本操作\_⑤パスワードを忘れてログインできない場合

| CAREKARTE Passでログイ: | 2 |
|---------------------|---|
| メールアドレス または 携帯電話番号  |   |
| パスワード               |   |
| パスワードを表示する          |   |
| ログイン                |   |
| パスワードを忘れた方はこちら      |   |

 ①ログイン画面から「パスワードを忘れた方はこちら」ボタンを タップします。

# パスワードの再設定を行いたいCAREKARTE Passのメールアドレス、または携帯電話番号を入力してください。 パスワードの再設定を行わない場合は前の画面へ メールアドレス または携帯電話番号 メールアドレス または携帯電話番号 医信

②CAREKARTE Passに登録したメールアドレスまたは 携帯電話番号を入力して「送信」ボタンをタップしてください。

**メッセージ送信** メールまたはSMSにメッセージを送信しました。 メッセージに記載されたURLから、パスワードの再設定を行ってください。 入力したメールアドレスまたは携帯電話番号に 『パスワード再設定のお知らせ』の通知が届いていることを 確認してください。

# ※画面はご利用のメールサービスによって異なります

|   |   | 【CAREKARTE Pass】パスワードの再設定を受け付けました                                                                                                    |
|---|---|----------------------------------------------------------------------------------------------------|
|   |   | no-reply@pass.carekarte.jp<br>To 自分 ▼                                                                                                |
|   |   | 本メールは、CAREKARTE Passのアカウントに関するお知らせです。<br>2023/11/17 13:09にパスワードの再設定を受け付けました。<br>下記のURLをクリックし、再設定を完了してください。<br>URLの有効期限は受付時刻から24時間です。 |
| 3 | ) | http://                                                                                                    |
|   |   | ※本メールに心当たりのない場合は、破棄してください。<br>※本メールはシステムからの自動配信です。返信はできません。                                                                          |
|   |   | 株式会社ケアコネクトジャパン<br>https://www.carekarte.jp/                                                                                          |

③メッセージ本文に記載のURLをタップしてください。

パスワードの再設定画面が開きます。

**パスワードの再設定** アカウント名: 仮登録 道子 メールアドレス:

④パスワードの再設定画面で新しいパスワードを入力します。

|   | 半角8文字以上で入力してください。<br>半角記号・半角英大文字・半角英小文字・半角数字をそれぞれ1つ以上使用してください。<br>利用可能記号は ② # \$ % & ? ! です。 |  |
|---|----------------------------------------------------------------------------------------------|--|
| 4 | パスワード*                                                                                       |  |
|   | パスワード(確認のため再入力してください)*                                                                       |  |
|   | パスワードを表示する                                                                                   |  |
|   | 5<br>再設定                                                                                     |  |

### ※過去に設定したことがあるパスワードは使用できません

# ⑤「再設定」ボタンをタップします。

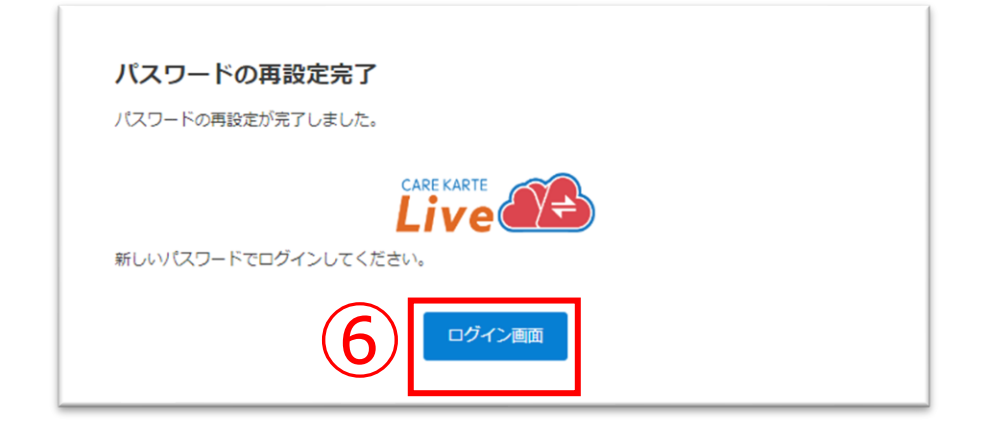

### 再設定が完了すると、左の画面が表示されます。

⑥「ログイン画面」ボタンからログイン画面に遷移します。

# 2.ビデオ通話(1/2)

事業所とビデオ通話をします。

ビデオ通話でカメラとマイクを使用するために、ご利用の端末で以下の設定を行ってください。

設定アプリ>該当のブラウザ>カメラ>「確認」または「許可」(マイクも同様)

|     |                                      | 土苑 💼    |
|-----|--------------------------------------|---------|
|     | 非シナリオ香奈子                             | 様のLive  |
| (1) | □□(ビデオ通話                             |         |
|     |                                      |         |
|     | 案内                                   | アカウント管理 |
|     | 事業所切り替え                              | 利用者切り替え |
|     |                                      |         |
|     |                                      |         |
|     |                                      |         |
|     |                                      |         |
|     | ・・・・・・・・・・・・・・・・・・・・・・・・・・・・・・・・・・・・ |         |

①ホーム画面から、ビデオ通話画面を開きます。

| <₽3<br>Crass |                                                                          |  |
|--------------|--------------------------------------------------------------------------|--|
|              | 燃設剤の通話類地まで<br>お持ちくたさい。<br>燃設が通話を開始すると、<br>下の「開始する」ポタンが<br>タップできるようになります。 |  |
| \$ -         | 開始する                                                                     |  |

※事業所との予定時間に当画面を開いてお待ちください。

| <₽5<br>■A<br>cram |
|-------------------|
|                   |
|                   |
| 通過など用知してきます       |
| 2 ● ■             |

# 事業所が通話を開始すると、画面が切り替わります。

# ②「開始する」ボタンをタップするとビデオ通話が開始します。

目 次

# 2.ビデオ通話(2/2)

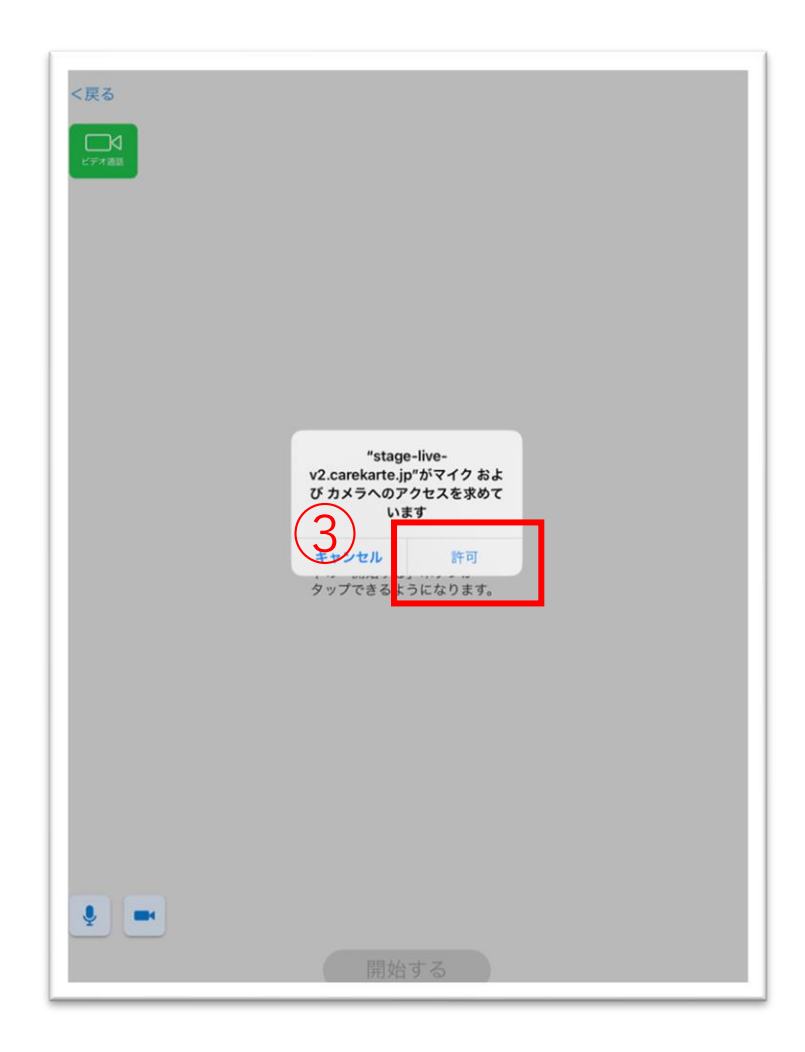

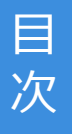

# ③マイクとカメラへのアクセスを求めるメッセージが表示されるので、 許可ボタンをタップしてください。

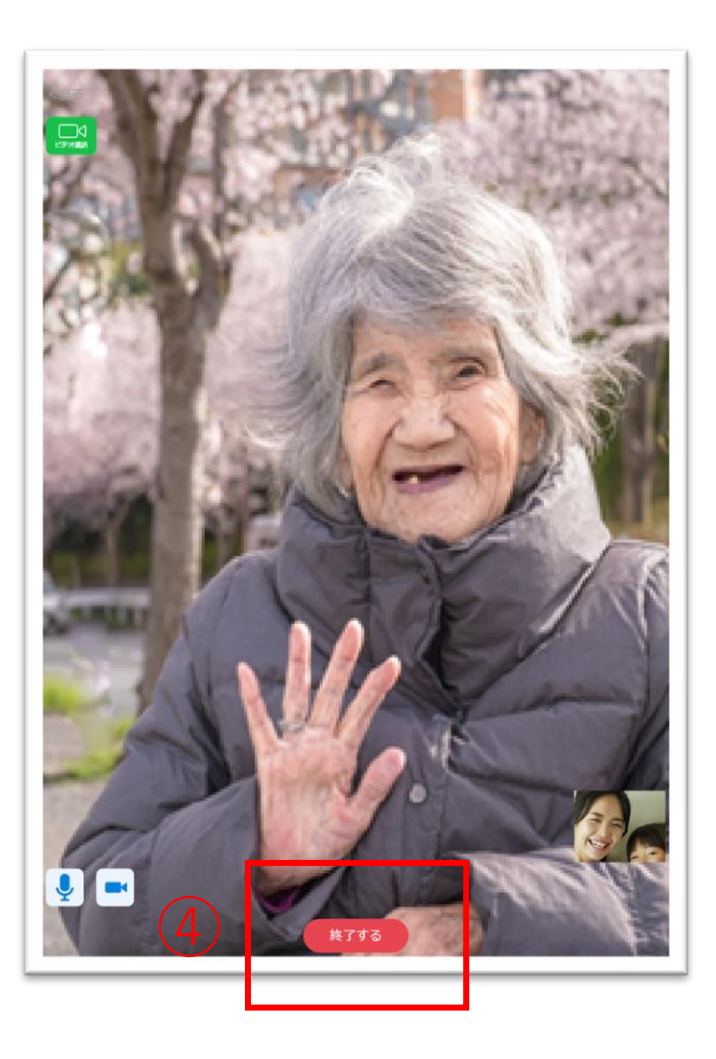

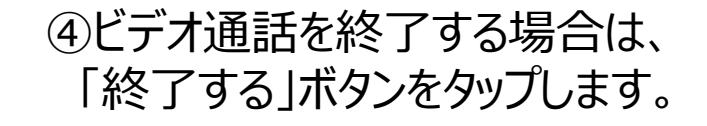

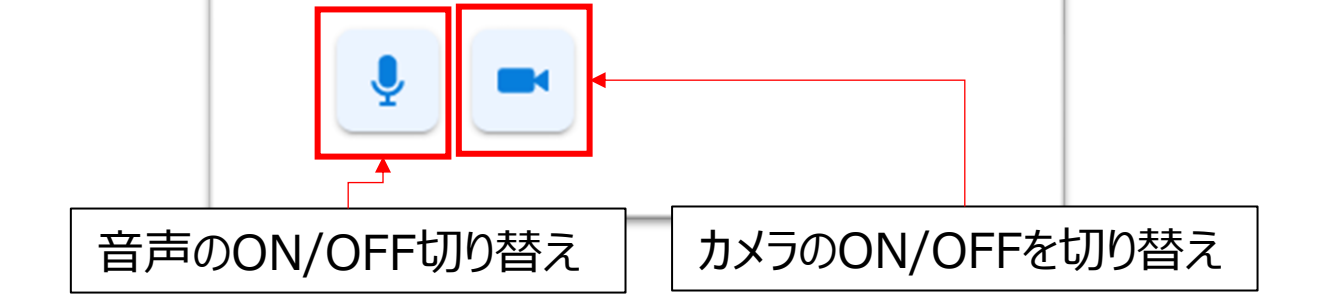

# 3.案内

2

# CAREKARTE Liveを運営するケアコネクトジャパンから、バージョンアップ情報やシステムに関するお知らせを表示します。

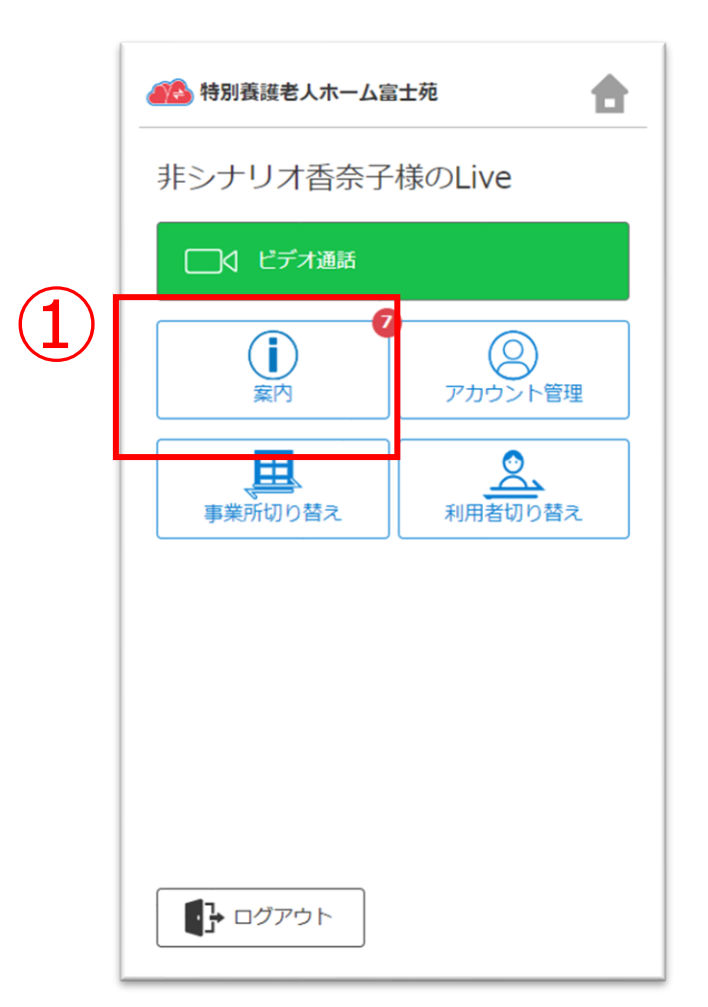

| ①ホーム画面から、 | 案内画面を開きます。 |
|-----------|------------|
|-----------|------------|

| 2023/04/20                |
|---------------------------|
| 2020/04/20                |
| 1.ホーム画面を追加                |
| 2023/04/20                |
| 1.ビデオ通話の機能                |
| 未読                        |
| 2023/04/12<br>きから投稿したときのソ |
|                           |
| 2023/04/12                |
|                           |

# 【案内の詳細画面】

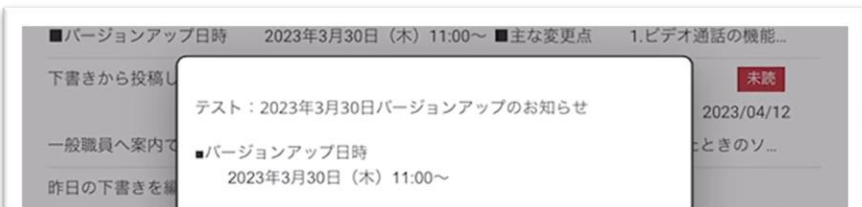

②案内の行をタップすると、詳細画面を表示します。

|           | ■主な変更点                                          | 2023/04/12 |
|-----------|-------------------------------------------------|------------|
| 投稿時間確認下書  | 1.ビデオ通話の機能を追加                                   |            |
| テンプレートを編  | 2.全体的な操作性を向上                                    |            |
|           | *バージョンアップによる運用の停止はありません。サービスは                   | 2023/03/30 |
| 下書きを編集して  | 継続してご利用いたたけます。<br>*バージョンアップ中は通信が不安定になることがあります。そ |            |
| 投稿時間のずれ、  | の場合、しばらく時間を置いてから再度お試しください。                      |            |
|           | ≫燥TFについて个明点かめれは、施設へお向い合わせください。                  | 2023/03/30 |
| 9:51に投稿して |                                                 |            |
| テンプレートを編  | 閉じる                                             |            |
|           |                                                 | 2023/03/28 |
| 投稿済み・下書き  | こ影響はないか確認する 投稿済みパターン                            |            |
|           |                                                 |            |

# 4.アカウント情報 (CAREKARTE Pass) \_ ①アカウント名・ふりがなの変更

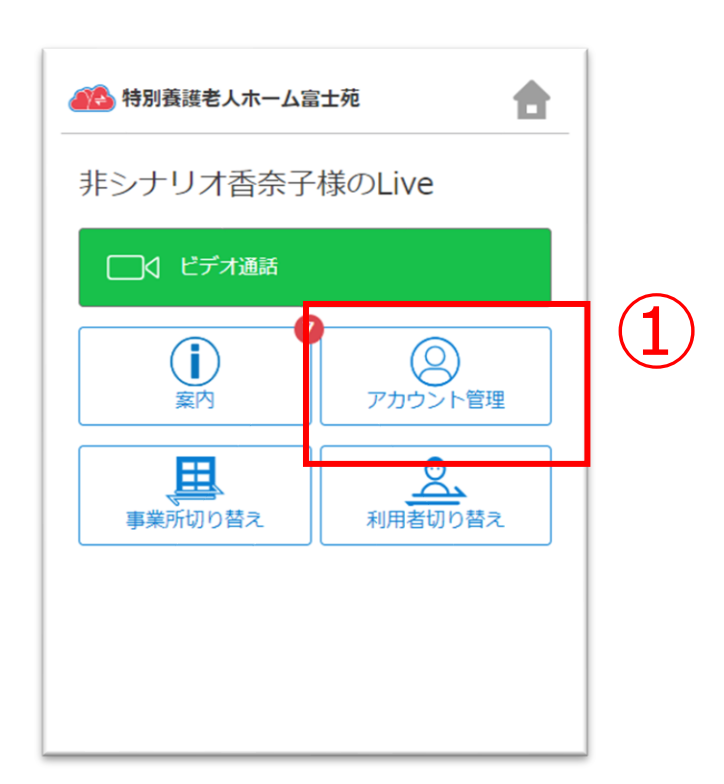

①ホーム画面から、アカウント管理画面を開きます。

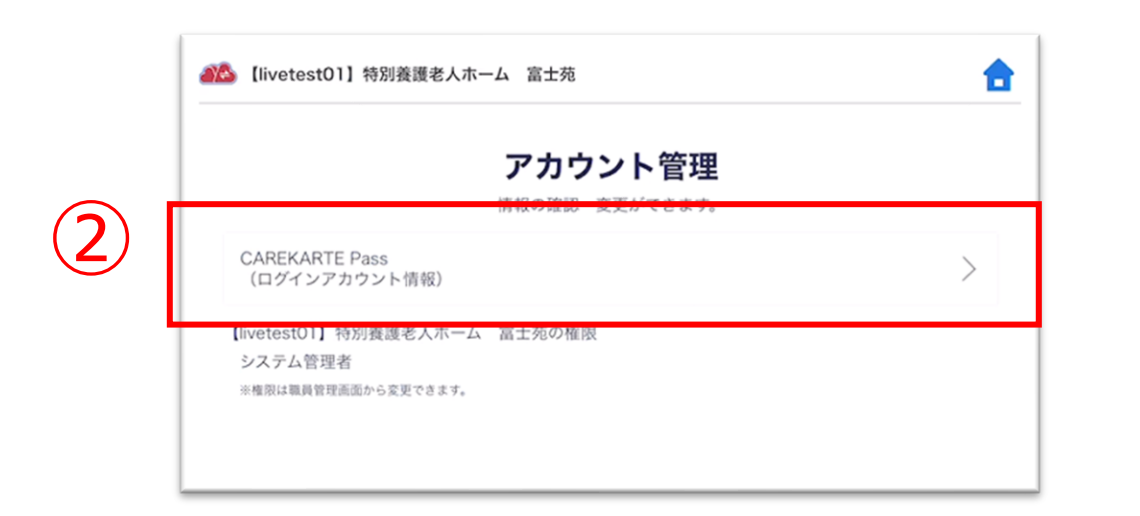

②「CAREKARTE Pass(ログインアカウント情報)」ボタンを クリックします。

CAREKARTE Passサイトのアカウント情報画面が開きます。

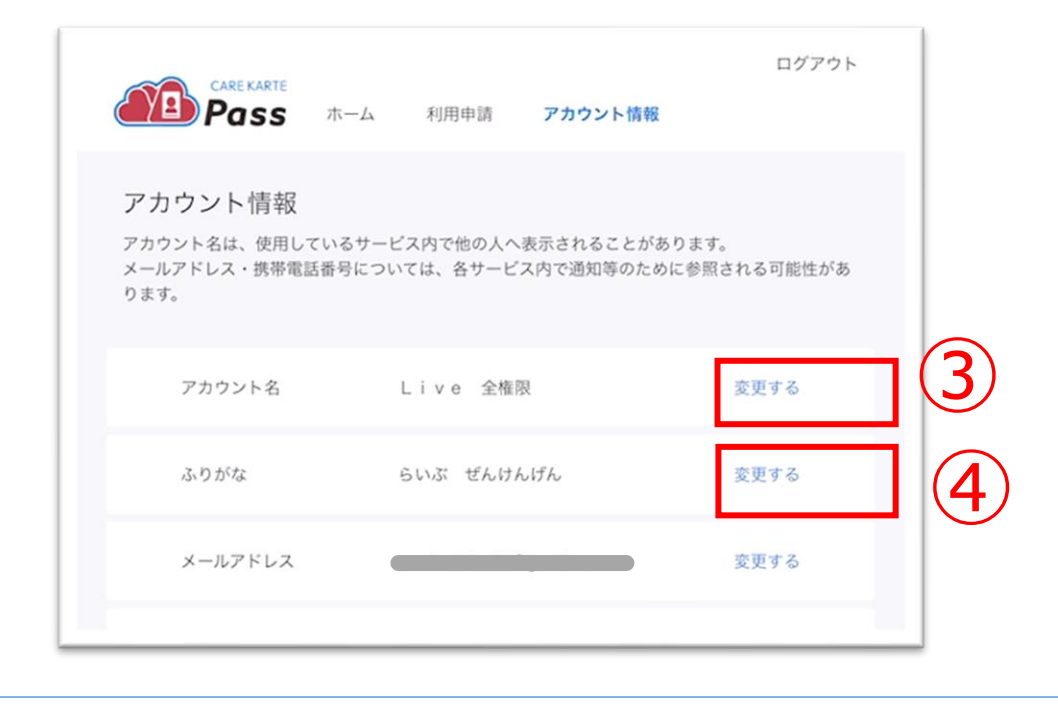

【アカウント名を変更する場合】 ③アカウント名の「変更する」ボタンをクリックします。

【ふりがなを変更する場合】 ④ふりがなの「変更する」ボタンをクリックします。

### 【アカウント名の変更画面】

アカウント名の変更

【ふりがなの変更画面】 5

ふりがなの変更

⑤変更内容を入力します。

| 姓*   | 姓(ふりがな)* |
|------|----------|
| Live | SUT      |
| 名*   | 名(ふりがな)* |
| 全権限  | ぜんけんげん   |
| 6    |          |

### ⑥「登録」ボタンをクリックします。

| 携  | 常電話番号    | なし         |   | 変更する |  |
|----|----------|------------|---|------|--|
| ×. | ッセージの送信先 | メールアドレス    |   |      |  |
| 10 | スワード     |            |   | 変更する |  |
|    |          |            |   |      |  |
|    | Г        |            |   |      |  |
|    |          | ✔ ふりがな変更完了 | ⊘ |      |  |
|    |          |            |   |      |  |

### 変更が完了すると、 画面下部に完了のメッセージが表示されます。

# 4.アカウント情報(CAREKARTE Pass)\_②メールアドレス・携帯電話番号の変更(1/2)

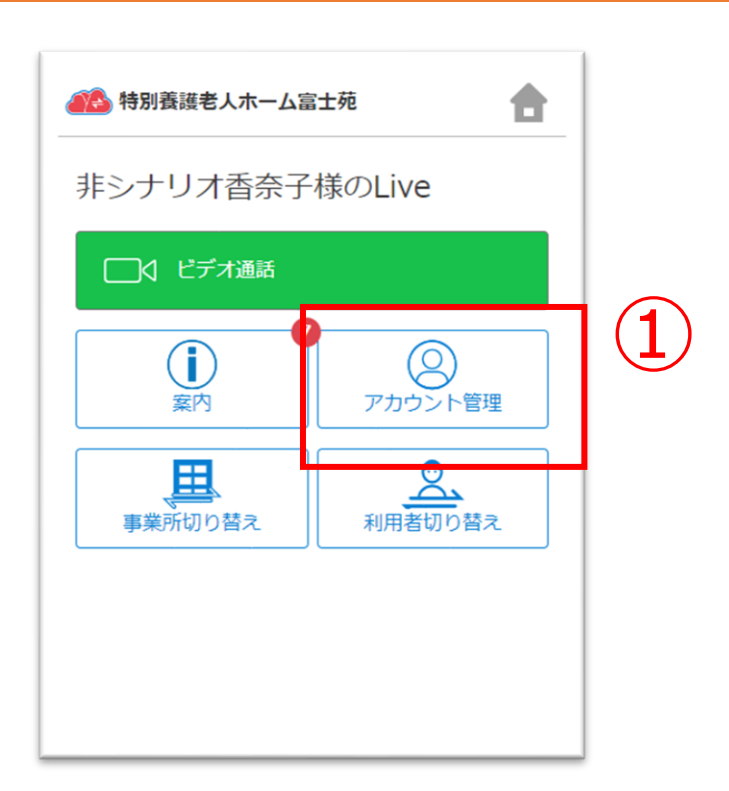

①ホーム画面から、アカウント管理画面を開きます。

| ▲ 込 【livetest01】特別養護老人ホーム 富士苑                                  |    |
|----------------------------------------------------------------|----|
| アカウント管                                                         | 管理 |
| CAREKARTE Pass<br>(ログインアカウント情報)                                | >  |
| 【invetest01】特別養護老人ボーム 富士苑の権限<br>システム管理者<br>※権限は職員管理画面から変更できます。 |    |

②「CAREKARTE Pass(ログインアカウント情報)」ボタンを クリックします。

CAREKARTE Passサイトのアカウント情報画面が開きます。

| é           |                                                   | ホーム 利用申請                   | アカウント情報                  | ログアウト                |     |
|-------------|---------------------------------------------------|----------------------------|--------------------------|----------------------|-----|
| 5<br>5<br>8 | アカウント情報<br>アカウント名は、使用してい<br>(ールアドレス・携帯電話番<br>)ます。 | ヽるサービス内で他の人<br>⊱号については、各サー | へ表示されることがあ<br>ビス内で通知等のため | らります。<br>に参照される可能性があ |     |
|             | アカウント名                                            | Live 全                     | 崔限                       | 変更する                 |     |
|             | ふりがな                                              | らいぶ ぜんし                    | けんげん                     | 変更する                 |     |
|             | メールアドレス                                           |                            |                          | 変更する                 | (3) |
|             | 携带電話番号                                            | なし                         |                          | 変更する                 | (4  |
|             | メッセージの送信先                                         | メールアドレス                    | z                        |                      |     |

【メールアドレスを変更する場合】 ③メールアドレスの「変更する」ボタンをクリックします。

【携帯電話番号を変更する場合】 ④携帯電話番号の「変更する」ボタンをクリックします。

|              | キャンセル                                  |
|--------------|----------------------------------------|
|              | メールアドレスの変更                             |
|              | 変更後のメールアドレスが使用できるアドレスかどうかの認証を行いま<br>す。 |
|              | 変更前のメールアドレス ヘルー                        |
| (5)          | 新しいメールアドレス*                            |
|              | パスワード*                                 |
| ( <b>6</b> ) |                                        |
| -            | □ パスワードを表示する                           |
|              |                                        |

### ※携帯電話番号の変更も同じ手順です

⑤変更後のメールアドレスまたは携帯電話番号を入力します。

⑥確認のためCAREKARTE Passのパスワードを入力します。

⑦「認証」ボタンをクリックします。

# 4.アカウント情報(CAREKARTE Pass)\_②メールアドレス・携帯電話番号の変更(2/2)

目 次

### メッセージを送信

メッセージを送信しました。

メッセージに記載されたURLから、変更の手続きを行ってください。 メッセージが届かない場合は、再度登録内容をご確認ください。

アカウント情報へ戻る

入力したメールアドレスまたは携帯電話番号に、 確認の通知が送信されます。

### ※画面はご利用のメールサービスによって異なります

|     | 【CAREKARTE Pass】メールアドレスの変更を受け付けました                                                                                                    |
|-----|----------------------------------------------------------------------------------------------------|
|     | no-reply@pass.carekarte.jp<br>T<br>本メールは、CAREKARTE Passアカウントに関するお知らせです。<br>2023/11/17 13:14にメールアドレスの変更を受け付けました。<br>下記のURLをクリックし、変更を完了してください。<br>URLの有効期限は受付時刻から24時間です。 |
| (8) | http:/                                                                                                    |
|     | ※本メールに心当たりのない場合は、破集してくたさい。<br>※本メールはシステムからの自動配信です。返信はできません。                                                                                                    |
|     | 株式会社ケアコネクトジャパン<br><u>https://www.carekarte.jp/</u>                                                                                                    |

⑧届いたメッセージに記載のURLをクリックします。

※URLの有効期限は24時間です。 24時間を過ぎてしまった場合は、もう一度①の手順から やり直してください。

| 務帝電話當亏    | 7&U             | 変更する |
|-----------|-----------------|------|
| メッセージの送信先 | メールアドレス         |      |
| パスワード     |                 | 変更する |
|           |                 |      |
|           |                 | _    |
|           | ✓ メールアドレス変更完了 ③ |      |
|           |                 |      |

変更が完了すると、 ブラウザでCAREKARTE Passのアカウント管理画面が開き、 左のメッセージが表示されます。

# 4.アカウント情報(CAREKARTE Pass)\_③パスワードの変更

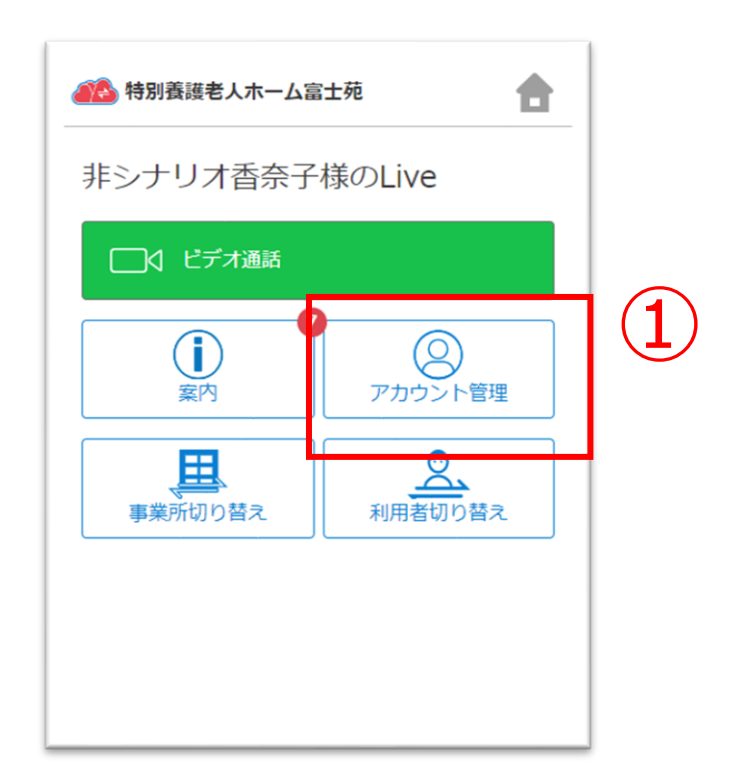

①ホーム画面から、アカウント管理画面を開きます。

| ⑧ 【livetest01】特別養護老人ホーム 富士苑                                    | 1 |
|----------------------------------------------------------------|---|
| アカウント管理                                                        |   |
| CAREKARTE Pass<br>(ログインアカウント情報)                                | > |
| 【livetest01】特別獲護老人ボーム 富士苑の権限<br>システム管理者<br>※#恩は調査管理所面から変更できます。 |   |

| ②「CAREKARTE Pass | (ログインアカウント情報) | 」ボタンを |
|------------------|---------------|-------|
| クリックします。         |               |       |

CAREKARTE Passサイトのアカウント情報画面が開きます。

| アカウント情報<br>アカウント名は、使用しているサ<br>メールアドレス・携帯電話番号に<br>ります。 | ービス内で他の人へ表示されること<br>ついては、各サービス内で通知等の | とがあります。<br>Dために参照される可能性があ |
|-------------------------------------------------------|--------------------------------------|---------------------------|
| アカウント名                                                | Live 全権限                             | 変更する                      |
| ふりがな                                                  | らいぶ ぜんけんげん                           | 変更する                      |
| メールアドレス                                               |                                      | 変更する                      |
| 携带電話番号                                                | なし                                   | 変更する                      |
| メッセージの送信先                                             | メールアドレス                              |                           |
| パスワード                                                 | (;                                   | <b>3</b> 変更する             |

③パスワードの「変更する」ボタンをクリックします。

パスワードの変更

|     | 現在のパスワード・                                                                                                    |
|-----|----------------------------------------------------------------------------------------------------|
| 4   | ••••••                                                                                                    |
|     | 半角8文字以上で入力してください。<br>半角記号・半角英大文字・半角英小文字・半角数字をそれぞれ1つ以上使用してく<br>ださい。<br>利用可能記号は @ # \$ % & ? ! です。<br>新しいパスワード・ |
| (5) | •••••                                                                                                    |
| 6   | 新しいパスワード(確認のため再入力してください)*<br>••••••                                                                           |
|     | パスワードを表示する                                                                                                    |
|     |                                                                                                    |
|     |                                                                                                    |
|     | パスワード 変更する                                                                                                    |
|     |                                                                                                    |

# ④変更する前のパスワードを入力します。

# ⑤変更後のパスワードを入力します。

⑥確認のため、変更後のパスワードをもう一度入力します。

⑦「登録」ボタンをクリックします。

| パスワード |               | 変更する |
|-------|---------------|------|
|       |               |      |
|       | ✔ パスワード変更完了 ③ |      |

変更が完了すると、 画面下部に完了のメッセージが表示されます。

# 4.アカウント情報(CAREKARTE Pass)\_④利用者との関係を変更

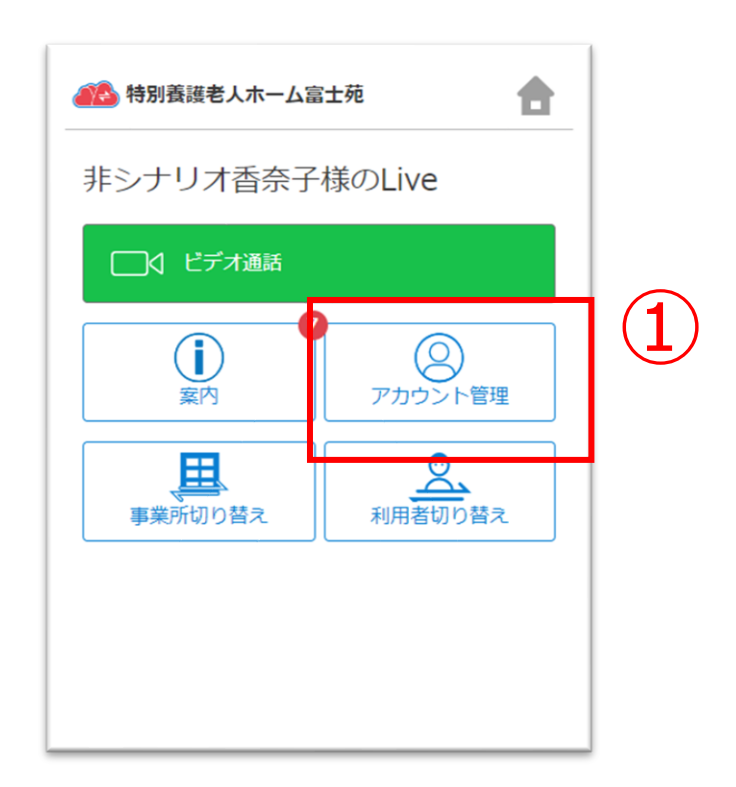

①ホーム画面から、アカウント管理画面を開きます。

| Ilivetest01】特別義護                | 老人亦一厶 富士苑      | <b>a</b> |
|---------------------------------|----------------|----------|
|                                 | アカウント管理        |          |
|                                 | 情報の確認・変更ができます。 |          |
| CAREKARTE Pass<br>(ログインアカウント情報) |                | >        |
|                                 |                |          |

②「利用者様との関係」ボタンをタップします。

| ロ <b>グイン事業所</b><br>【livetest01】特別養護老人ホーム | 富士苑         |  |
|------------------------------------------|-------------|--|
| 駿河九郎様との関係<br>家族・親族                       |             |  |
| <b>続柄</b><br>その他                         | 3<br>Ro 200 |  |

③「変更」ボタンをタップします。

|   | 以下の情報を入力してください<br>ログイン事業所<br>【livetest01】特別赛護老人ホーム 富士苑<br>駿河九郎様との関係 |
|---|---------------------------------------------------------------------|
| 4 | <del>家族・規模</del><br>続柄<br>その他                                       |

④内容を変更します。

⑤「次へ」ボタンをタップします。

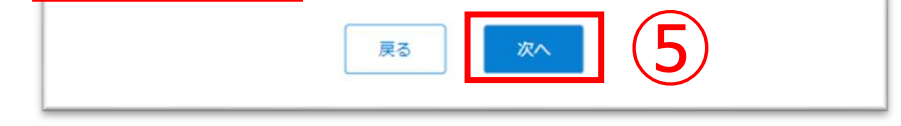

| 以下の情報を確認してください<br>ログイン事業所                                                                                                    |
|----------------------------------------------------------------------------------------------------|
| 【livetest01】特別義邏老人木一厶 富士苑                                                                                                    |
| 駿河九郎様との関係                                                                                                    |
| 家族・親族                                                                                                    |
| 続柄                                                                                                    |
| その他                                                                                                    |
| <u></u> <u></u> <u></u> <u></u> <u></u> <u></u> <u></u> <u></u> <u></u> <u></u> <u></u> <u></u> <u></u> <u></u> <u></u> <u></u> <u></u> <u></u> <u></u> |

# ⑥入力した内容を確認して「登録」ボタンをタップすると、 変更が完了します。